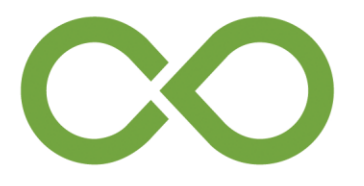

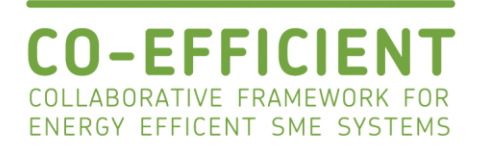

# 5111/1C-MED12.10 COEFFICIENT

COllaborative framework for energy EFFICIENT SME systems

**Networking eService** User Manual

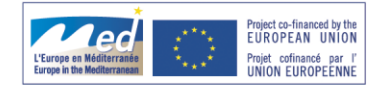

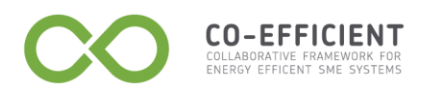

# TABLE OF CONTENTS

| D | CUI  | MENT CONVENTIONS7              |
|---|------|--------------------------------|
| w | EB P | AGE USAGE9                     |
|   | Ord  | er line state chart            |
| 1 | В    | ASIC COMMUNICATION FUNCTIONS12 |
|   | 1.1  | Ассезя то тне system 12        |
|   | 1.2  | CASUAL USER                    |
|   | 1.3  | Customer                       |
|   | L    | og in16                        |
|   | Ν    | Лу documents 17                |
|   | 1.4  | Supplier                       |
|   | L    | og in 27                       |
|   | 1.5  | My catalogue                   |
|   | S    | ervice list                    |
|   | 1.6  | CUSTOMERS                      |
|   | С    | Customer list                  |
|   | C    | Customer documents             |
|   | 1.7  | SUPPLIERS                      |
|   | S    | upplier list                   |
|   | S    | upplier document               |
|   | Р    | artner search                  |
|   | Ir   | mported term translation       |
|   | DIST | RIBUTED PLANNING FUNCTIONS     |
|   | 1.8  | Processes                      |
|   | Р    | Process activities             |
|   | Р    | rocess models                  |
|   | Р    | Process to service             |
|   | 1.9  | Planner                        |
|   | Р    | ending actions                 |

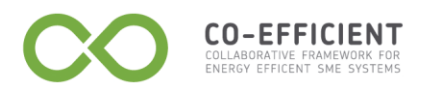

# Figure index

| Figure 1-Web page.                      | 9    |
|-----------------------------------------|------|
| Figure 2-Tab opened                     | 9    |
| Figure 3-Tab selection list             | . 10 |
| Figure 4-Filter.                        | . 10 |
| Figure 5-Order line state chart.        | . 11 |
| Figure 6-Access to the system           | . 12 |
| Figure 7-Company main page              | . 13 |
| Figure 8-Log in                         | . 14 |
| Figure 9-Information form               | . 14 |
| Figure 10-Registration correctly done   | . 15 |
| Figure 11-Login                         | . 15 |
| Figure 12-Customer log in.              | . 16 |
| Figure 13-Customer menu index           | . 16 |
| Figure 14-My documents section.         | . 17 |
| Figure 15-Filter                        | . 18 |
| Figure 16-Filter documents.             | . 18 |
| Figure 17-My documents buttons.         | . 18 |
| Figure 18-Select a document             | . 18 |
| Figure 19-New quotation button.         | . 19 |
| Figure 20-New quotation tab.            | . 19 |
| Figure 21-Type a new quotation.         | . 19 |
| Figure 24-Operation done.               | . 20 |
| Figure 27-New Oder                      | . 21 |
| Figure 28-New order configuration       | . 21 |
| Figure 29-New order line                | . 21 |
| Figure 30-New order line tab            | . 21 |
| Figure 31-General information updated.  | . 22 |
| Figure 32-Quotation replied             | . 22 |
| Figure 33-Select a quotation replied.   | . 22 |
| Figure 34-New order line from quotation | . 23 |
| Figure 35-New order line inserted.      | . 24 |
| Figure 36-Order issued.                 | . 24 |
| Figure 37-Abort an order line           | . 25 |
| Figure 38-Confirm abort, Cancel.        | . 25 |
| Figure 39-Attachments                   | . 26 |

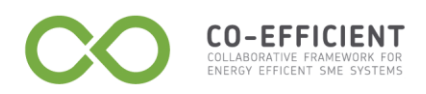

| Figure 40-Supplier log in                            | 27 |
|------------------------------------------------------|----|
| Figure 41-Supplier main page                         | 27 |
| Figure 42-My catalogue menu                          | 28 |
| Figure 43-Service list                               | 28 |
| Figure 44-Select a service.                          | 28 |
| Figure 45-Service details                            | 29 |
| Figure 46-General information section.               | 29 |
| Figure 47-Publish a service.                         | 30 |
| Figure 48-Service name from the vocabulary.          | 30 |
| Figure 49-Service vocabulary                         | 30 |
| Figure 50-Search vocabulary.                         | 31 |
| Figure 51-Type a keyword.                            | 31 |
| Figure 52-Search results.                            | 31 |
| Figure 53-Import a service name from the vocabulary. | 31 |
| Figure 54-Functional parameter <i>buttons</i> .      | 32 |
| Figure 55-New numeric parameter.                     | 32 |
| Figure 56-Search results.                            | 33 |
| Figure 57-New enumerative parameter <i>button</i>    | 33 |
| Figure 58-Options.                                   | 34 |
| Figure 59-New option                                 | 34 |
| Figure 60-Options list.                              | 34 |
| Figure 61-Save an option                             | 34 |
| Figure 62-New text parameter.                        | 35 |
| Figure 63-Parameters details.                        | 35 |
| Figure 64-Modify a parameter.                        | 36 |
| Figure 65-Search vocabulary.                         | 36 |
| Figure 66-Search results.                            | 37 |
| Figure 67-New classification                         | 37 |
| Figure 68-Taxonomy reference.                        | 38 |
| Figure 69-Select a classification                    | 38 |
| Figure 70-Keyword section                            | 39 |
| Figure 71-Add a keyword.                             | 39 |
| Figure 72-Search vocabulary.                         | 39 |
| Figure 73-Select a keyword.                          | 40 |
| Figure 74-Save a keyword                             | 40 |
| Figure 75-Depending on section.                      | 41 |
|                                                      |    |

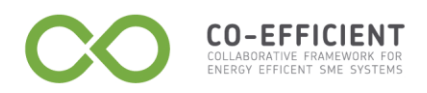

|                                                                                                    | 41                                     |
|----------------------------------------------------------------------------------------------------|----------------------------------------|
| Figure 77-Download attachments                                                                                                    | 41                                     |
| Figure 78-Customers menu.                                                                                                    | 42                                     |
| Figure 79-Customer list.                                                                                                    | 42                                     |
| Figure 80-Filter customer by name.                                                                                                    | 42                                     |
| Figure 81-Select a customer name                                                                                                    | 43                                     |
| Figure 82-Customer tab sections                                                                                                    | 43                                     |
| Figure 83-Customer information                                                                                                    | 44                                     |
| Figure 84-Discount list                                                                                                    | 45                                     |
| Figure 85-Installed plants.                                                                                                    | 45                                     |
| Figure 86-Customer documents.                                                                                                    | 46                                     |
| Figure 87-Insert a quotation                                                                                                    | 47                                     |
| Figure 88-Send request                                                                                                    | 47                                     |
| Figure 89-New order                                                                                                    | 47                                     |
| Figure 90-Type a customer name                                                                                                    | 48                                     |
| Figure 91-New order.                                                                                                    | 48                                     |
| Figure 92-New order line                                                                                                    | 48                                     |
| Figure 93-New order.                                                                                                    | 49                                     |
| Figure 94-General information updated.                                                                                                    | 49                                     |
| Figure 95-Send reply                                                                                                    | 50                                     |
| Figure 96-Supplier menu                                                                                                    | 51                                     |
| Figure 97-Filter a supplier                                                                                                    | 51                                     |
| Figure 98-Partner search                                                                                                    | 52                                     |
| Figure 99-Filter criterions                                                                                                    | 52                                     |
| Figure 100-Add language criterion                                                                                                    | 53                                     |
| Figure 101-Language criterions                                                                                                    | 53                                     |
| Figure 102-Service data                                                                                                    | 53                                     |
|                                                                                                    | 54                                     |
| Figure 103-Add service name criterion                                                                                                    | 5/                                     |
| Figure 103-Add service name criterion<br>Figure 104-Classification name criterion                                                                                                    |                                        |
| Figure 103-Add service name criterion<br>Figure 104-Classification name criterion<br>Figure 105-Search partner                                                                                                    | 54                                     |
| Figure 103-Add service name criterion<br>Figure 104-Classification name criterion<br>Figure 105-Search partner<br>Figure 106-Imported term translation.                                                                                                    | 54<br>55<br>56                         |
| Figure 103-Add service name criterion<br>Figure 104-Classification name criterion<br>Figure 105-Search partner<br>Figure 106-Imported term translation.<br>Figure 107-Distributed planning menu.                                                                                                    | 54<br>55<br>56<br>57                   |
| Figure 103-Add service name criterion<br>Figure 104-Classification name criterion<br>Figure 105-Search partner<br>Figure 106-Imported term translation<br>Figure 107-Distributed planning menu<br>Figure 108-Processes menu.                                                                                                    | 54<br>55<br>56<br>57<br>57             |
| Figure 103-Add service name criterion<br>Figure 104-Classification name criterion<br>Figure 105-Search partner<br>Figure 106-Imported term translation<br>Figure 107-Distributed planning menu<br>Figure 108-Processes menu<br>Figure 109-Process activity type                                                                                                  | 54<br>55<br>56<br>57<br>57<br>58       |
| <ul> <li>Figure 103-Add service name criterion</li> <li>Figure 104-Classification name criterion</li> <li>Figure 105-Search partner</li> <li>Figure 106-Imported term translation</li> <li>Figure 107-Distributed planning menu</li> <li>Figure 108-Processes menu</li> <li>Figure 109-Process activity type</li> <li>Figure 110-Supplier assignments</li> </ul> | 54<br>55<br>56<br>57<br>57<br>58<br>58 |

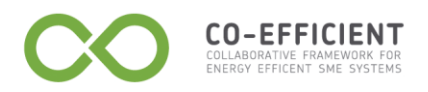

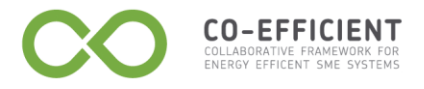

# **Document Conventions**

Consistent use of typographic conventions in documentation helps users locate and interpret information easily. The following guidelines present some specific typographic conventions.

| Menu names                                 | Bold   | My catalogue menu                                                                                                    |
|--------------------------------------------|--------|----------------------------------------------------------------------------------------------------|
| Dialog box options                         | Bold   | Click Forgotten password?                                                                                                    |
| Graphical user interface<br>title elements | Bold   | Change password check box<br>Country drop-down list box                                                                                                    |
| Graphical user interface<br>elements       | Italic | check-box: Change password: Change password: Change passw |
| Buttons                                    | Bold   | Click <b>New order</b>                                                                                                    |

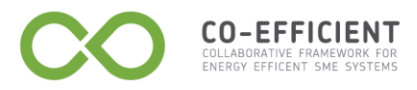

| Hyperlink | Bold, <u>blue</u> | Document Conventions |
|-----------|-------------------|----------------------|

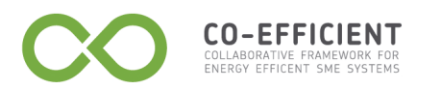

# Web page usage

Click a menu button in the menu bar to open a new tab.

| e                                                                                                 | My doo                                              | cumer | nts My company My user profile User: g.prandini@satanet.it 📰 Log out |  |  |  |  |  |  |
|---------------------------------------------------------------------------------------------------|-----------------------------------------------------|-------|----------------------------------------------------------------------|--|--|--|--|--|--|
|                                                                                                   |                                                     |       | menu bar                                                             |  |  |  |  |  |  |
|                                                                                                   | buttons                                             |       |                                                                      |  |  |  |  |  |  |
| I M                                                                                               | y documents                                         | ١.    | Documents exchanged with my suppliers.                               |  |  |  |  |  |  |
| M                                                                                                 | y company                                           | •     | Information about my company.                                        |  |  |  |  |  |  |
| M;                                                                                                | y user profile                                      | •     | Information about my user profile.                                   |  |  |  |  |  |  |
|                                                                                                   | Figure 1-Web page.                                  |       |                                                                      |  |  |  |  |  |  |
| The tab opened are visualised sequentially, the current page has the icon on her to the tab name. |                                                     |       |                                                                      |  |  |  |  |  |  |
| Click a tab name to visualise it, click is to close the tab.                                      |                                                     |       |                                                                      |  |  |  |  |  |  |
|                                                                                                   | 🔸 My documents 🗶 🔸 My company 🗶 💿 Giulia Prandini 🗶 |       |                                                                      |  |  |  |  |  |  |
|                                                                                                   | Figure 2-Tab opened.                                |       |                                                                      |  |  |  |  |  |  |

The **Navigation tab** link appears when there are many tabs opened. The tab name opened and visible are in black, the tab name opened and hidden are in blue.

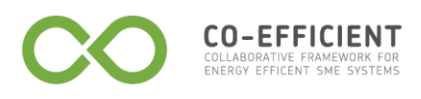

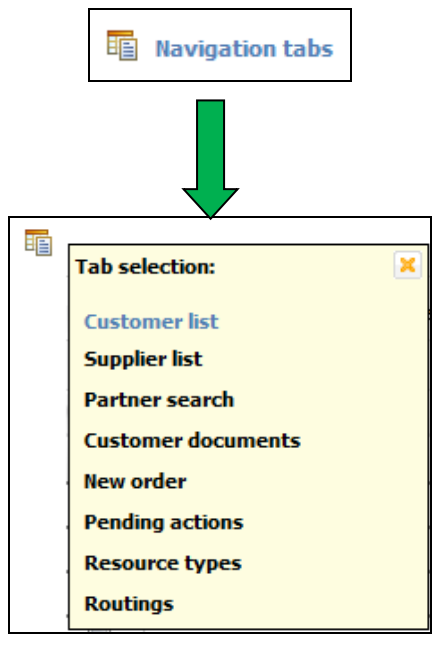

Figure 3-Tab selection list.

Click the **Filter** header to open the document filter.

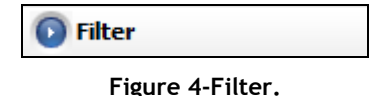

Type the information required then click the button to confirm to filter the list.

# Order line state chart

The Order line state chart shows the order document life cycle.

Once saved the order status is **Edited**, as long as the order status is Edited the order can be modified and it is saved locally by the user.

Once sent the order status is **Issued.** If there isn't the scheduler the order status changes from Issued to **Planned**. If there is the scheduler, once scheduled the order status changes from Issued to **Accepted** then to **Planned**.

When the order status is Planned, the company supplier complete the order details (order cost, start and end date). If there isn't the scheduler the supplier company type the detail fields manually, if there is the scheduler module the detail fields are pre-compiled on the basis of the scheduler algorithm results (the values pre-compiled are suggestions, the company supplier can modify the value inserted by the scheduler module). Once inserted the order details the company supplier confirms the order, the order status changes in **Confirmed**.

The order status changes in **Execution** on the basis of the order calendar (Start date, End date). The order execution can be suspended and planned again. If there is the scheduler module the order status from **Suspended** changes in Planned, if there isn't the scheduler module the order status changes from Execution to Planned.

Both the supplier and the customer can abort the order or create an order exception.

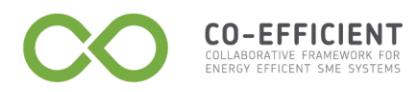

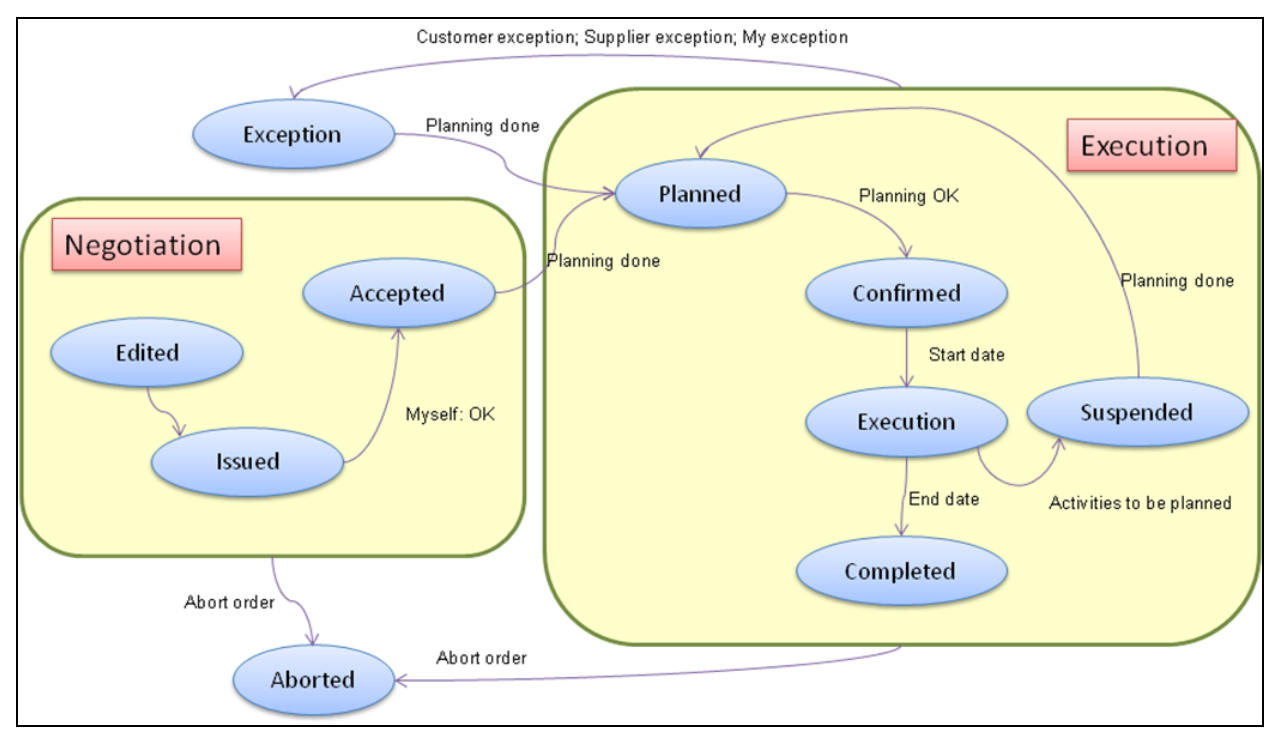

Figure 5-Order line state chart.

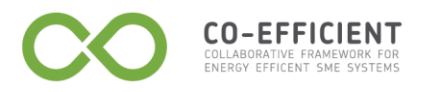

# **1** Basic communication functions

# 1.1 Access to the system

The initial page presents the user with the services offered by the company selected.

| E-mail: info@tlco.it       Node log in |                                                     |                 |                                                            |  |  |
|----------------------------------------|-----------------------------------------------------|-----------------|------------------------------------------------------------|--|--|
| Name 🔺                                 | Description                                         | Trade name      | Username:                                                  |  |  |
| network installation                   | installation of wired and wirelss computer networks | NET INSTALL     | Password:                                                  |  |  |
| network maintenance                    | maintenance service for a computer network          | NET MAINTENANCE |                                                            |  |  |
| telephone support                      | telephone support for computer network maintenance  | TEL SUPPORT     | Enter                                                      |  |  |
|                                        |                                                     |                 | <u>Not registered yet ?</u><br><u>Forgotten password ?</u> |  |  |

Figure 6-Access to the system

Different user profiles are envisaged:

- 1. Casual user;
- 2. Customer;
- 3. Supplier;
- 4. Admin.

In the following we analyse the interface details for each user profile.

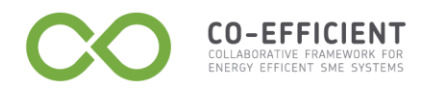

# 1.2 Casual user

In the company main page a casual user can visualize information about the company as:

- the company location;
- the company e-mail for information;
- the services offered.

| E Best TEL&CO S.r.I.                                                                         |                                                                                                    |                                                    |  |  |  |
|----------------------------------------------------------------------------------------------|----------------------------------------------------------------------------------------------------|----------------------------------------------------|--|--|--|
| Location: via de' Gavasseti, 313 - 41126 Modena (Italy)<br>E-mail: info@tlco.it<br>Services: |                                                                                                    |                                                    |  |  |  |
| E-mail: info@tlco.it<br>Services:                                                            |                                                                                                    |                                                    |  |  |  |
| E-mail: info@tlco.it<br>Services:<br>Name A                                                  | Description                                                                                                | Trade name                                         |  |  |  |
| E-mail: info@tlco.it<br>Services:<br>Name ^<br>network installation                          | Description installation of wired and wirelss computer networks                                            | Trade name                                         |  |  |  |
| E-mail: info@tlco.it<br>Services:<br>Name •<br>network installation<br>network maintenance   | Description installation of wired and wirelss computer networks maintenance service for a computer network | Trade name       NET INSTALL       NET MAINTENANCE |  |  |  |

#### Figure 7-Company main page

Each service is identified by the service **Name**, the service **Description** and the **Trade name**.

Click a column header to sort the services available in:

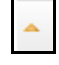

Ascending alphabetical order

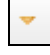

Descending alphabetical order

A casual user can access to the system by registering to provide the information of his organization and define his personal login account.

Click **Not registered yet?** to provide the information to become a customer.

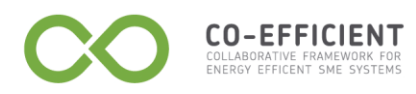

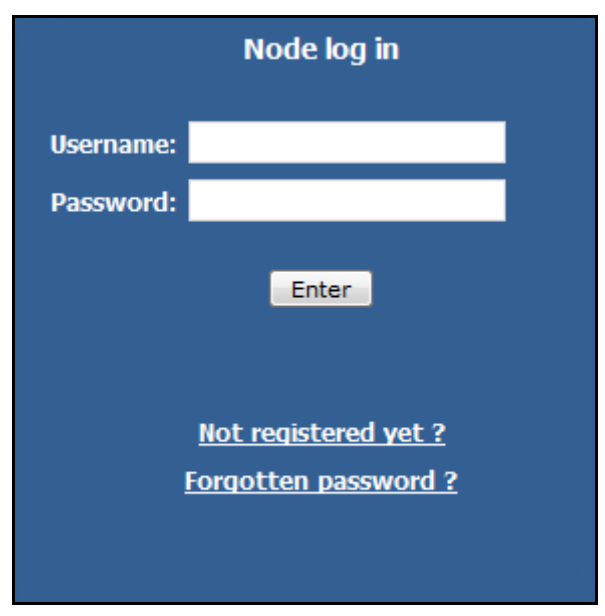

Figure 8-Log in

Fill the form about the company information and the account information.

| ***                     | TEL&CO S.r.I.                 |                  |                        |                         |       |  |
|-------------------------|-------------------------------|------------------|------------------------|-------------------------|-------|--|
| provide the information | of your organization and defi | ne your personal | login account (* requi | red).                   |       |  |
| 0iti                    |                               |                  |                        | *E-mail (user account): |       |  |
| Organization name:      |                               |                  |                        | *Full name:             |       |  |
| ax code identifier:     |                               |                  |                        | *Droformed Innounacy    | Creek |  |
| Address:                |                               |                  |                        | *Preferred language:    | Greek |  |
| *City:                  |                               |                  |                        | *Password:              |       |  |
| Zip code:               |                               |                  |                        | *Confirm password:      |       |  |
| *Country:               | Belgium                       | -                |                        |                         |       |  |
| Contact person:         |                               |                  |                        |                         |       |  |
| [elephone#1:            |                               |                  |                        |                         |       |  |
| [elephone#2:            |                               |                  |                        |                         |       |  |
| -mail:                  |                               |                  |                        |                         |       |  |
| Fax:                    |                               |                  |                        |                         |       |  |
| anguages:               | Fr Du En Gr                   | Hu 📄 It 📄 Sk     | Sp Sp                  |                         |       |  |

Figure 9-Information form

The *text boxes* with \* are mandatory to complete the registration, type the *text boxes* with the information required, click **Register** to complete the registration. The message **User registration correctly done** confirms the registration.

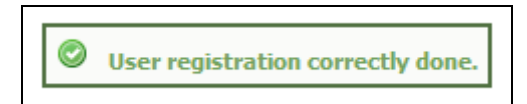

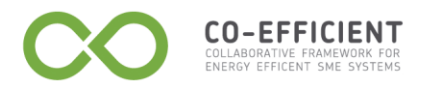

Figure 10-Registration correctly done.

Type Username e password, then click Enter.

| Node log in          |                       |  |  |  |  |
|----------------------|-----------------------|--|--|--|--|
| Username:            | g.prandini@satanet.it |  |  |  |  |
| Password:            | •••••                 |  |  |  |  |
|                      | Enter                 |  |  |  |  |
|                      | Not registered yet ?  |  |  |  |  |
| Forgotten password ? |                       |  |  |  |  |
|                      |                       |  |  |  |  |

Figure 11-Login

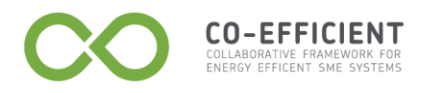

# 1.3 Customer

# Log in

Type **Username** e **password**, then click **Enter**.

| Node log in |                                                     |  |  |  |
|-------------|-----------------------------------------------------|--|--|--|
| Username:   | g.prandini@satanet.it                               |  |  |  |
| Password:   | •••••                                               |  |  |  |
|             | Enter                                               |  |  |  |
| !           | <u>Not registered yet ?</u><br>Forgotten password ? |  |  |  |

Figure 12-Customer log in.

The main page of the customer presents the menu index. Click a menu header to open a tab.

| My documents     My company     My user profile |       |                                        |  |  |
|-------------------------------------------------|-------|----------------------------------------|--|--|
|                                                 |       |                                        |  |  |
| My documen                                      | ts 🕨  | Documents exchanged with my suppliers. |  |  |
| My company                                      | •     | Information about my company.          |  |  |
| My user prof                                    | ile 🕨 | Information about my user profile.     |  |  |

Figure 13-Customer menu index.

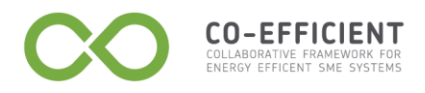

#### My documents

In **My documents** tab a customer can visualise his documents. Each document is described by:

- A number (The document number starts with: Q if it's a quotation, O if it's an order);
- A document type;
- Status;
- A supplier;
- The date of last change.

| Filte | er       |               |         |               |                           |
|-------|----------|---------------|---------|---------------|---------------------------|
| elect | Number   | Document type | Status  | Supplier      | Last change 🔻             |
|       | Q000.003 | Quotation     | Edited  | TEL&CO S.r.I. | Wed 13 Oct 2010, 17:26:29 |
|       | 0000.002 | Order         | Issued  | TEL&CO S.r.l. | Thu 07 Oct 2010, 15:29:59 |
|       | Q000.002 | Quotation     | Planned | TEL&CO S.r.l. | Thu 07 Oct 2010, 15:20:20 |

Figure 14-My documents section.

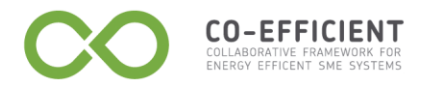

Filter

Click the **Filter** header to open the document filter.

| 🕟 Filter          |  |
|-------------------|--|
| Figure 15-Filter. |  |

5

The documents can be filtered by:

- Document type;
- Supplier;
- Interval dates;

Type the *text boxes* then click **Apply** to filter the documents.

| 💿 Filter                 |   |  |
|--------------------------|---|--|
| Document type:           |   |  |
| Supplier:                |   |  |
| Last change (from - to): | - |  |
| Apply Reset              |   |  |

Figure 16-Filter documents.

Click the Filter header or the blu arrow to open or close the Filter panel.

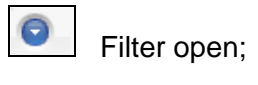

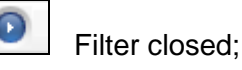

To create a new quotation or a new order, see the <u>New quotation</u> section and the <u>New Order</u> section.

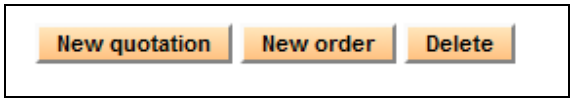

Figure 17-My documents buttons.

If the document status is **Edited**, the document can be modified and deleted. Click the document number to modified the document. Select the document *check-box*, then click **Delete** to cancel the document.

| 🕡 Filter      |                                                                                               |               |        |                                |                           |  |  |  |  |  |
|---------------|-----------------------------------------------------------------------------------------------|---------------|--------|--------------------------------|---------------------------|--|--|--|--|--|
| Select        | Number                                                                                        | Document type | Status | Supplier                       | Last change 🔻             |  |  |  |  |  |
|               | Q000.003                                                                                      | Quotation     | Edited | TEL&CO S.r.l.                  | Thu 14 Oct 2010, 10:44:22 |  |  |  |  |  |
|               | O000.003         Order         Edited         TEL&CO S.r.l.         Thu 14 Oct 2010, 09:57:54 |               |        |                                |                           |  |  |  |  |  |
| K « 1/1 » » X |                                                                                               |               |        |                                |                           |  |  |  |  |  |
| New q         | uotation New order Delete                                                                     |               |        | New quotation New order Delete |                           |  |  |  |  |  |

Figure 18-Select a document.

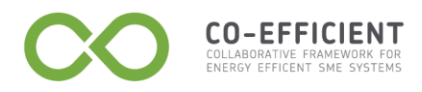

New quotation

Click **New quotation** to create a new service quotation.

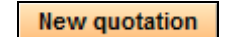

Figure 19-New quotation button.

The **New Quotation** tab will appear next to the other opened tabs.

| My documents × | New quotation × |
|----------------|-----------------|
|----------------|-----------------|

Figure 20-New quotation tab.

The **New quotation** page has a:

- General information section;
- Service configuration section.

The General information section summarises the **Supplier name** and the supplier **Contact person**.

In the Service configuration section the customer can define the service detail. Select the service **Name** from the *drop-down list box*, type the **Address**, the **City**, the **Zip code** and the **Country** you want the service selected.

Select the **network type** from the *drop-down list box* and the **network dimension**. The network dimension has a range between square brackets, the range indicates a suggestion, the customer can type a value out the range interval and indicates in the **Notes** free *text box* some additional information.

Type the **Expected price** in Euro and the **Expected duration** in days.

If the supplier uploaded a document, click to download the attachment.

| © General information                           |          |
|-------------------------------------------------|----------|
| Supplier name: TEL&CO S.r.l.<br>Contact person: |          |
| Service configuration                           |          |
| Name: network installation                      |          |
| Address:                                        |          |
| City:<br>Zip code:                              |          |
| Country: Italy                                  |          |
| network type: wireless (WLES)                   |          |
| Expected price (EUR):                           |          |
| Expected duration (days):                       |          |
| Notes:                                          |          |
| Attachments:                                    |          |
| Name ^                                          | Download |
| N (( ( 0/0 )) ) )                               |          |
| Load configuration Save configuration           |          |
| Save                                            |          |

Figure 21-Type a new quotation.

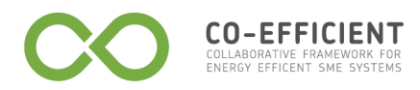

|--|

Figure 22-Operation done.

In **My documents** tab the quotation status is **Edited**.

As soon as the quotation status is **Edited** the service quotation can be modified. To modify the quotation edited see <u>My Documents</u> tab. Once saved the quotation name starts with "Q".

Click **Send Request** to send the service quotation to the supplier. In **My documents** tab the quotation status is **Issued** (See the <u>Order line state chart</u>). Once sent the quotation name starts with "Q".

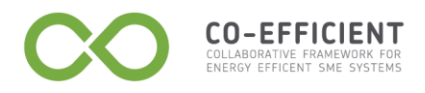

#### New order

Click **New order** to create a new service order.

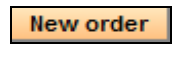

#### Figure 23-New Oder

The new order tab name start with "O". The new order sections are:

- General information section;
- Order lines section;
- Attachments section.

| General information   | n                         |  |  |  |
|-----------------------|---------------------------|--|--|--|
| Number:               | 0000.004                  |  |  |  |
| Status:               | Edited                    |  |  |  |
| Last change           | Thu 14 Oct 2010, 10:50:59 |  |  |  |
| Supplier name:        | TEL&CO S.r.I.             |  |  |  |
| Contact person:       |                           |  |  |  |
| Expected price (EUR): |                           |  |  |  |
| Due date:             |                           |  |  |  |
| Notes:                |                           |  |  |  |
| Order lines           |                           |  |  |  |
| Attachments           |                           |  |  |  |
| Save Send             |                           |  |  |  |

#### Figure 24-New order configuration.

#### New order line

To insert a new order line click **New order** line in the **Order lines** section.

| 🕤 Orde | Order lines                                                                           |                 |        |  |  |  |  |  |
|--------|---------------------------------------------------------------------------------------|-----------------|--------|--|--|--|--|--|
| Select | Select Number Status Name Quantity End date Due date Price (EUR) Expected price (EUR) |                 |        |  |  |  |  |  |
|        |                                                                                       |                 |        |  |  |  |  |  |
| New    | order line New or                                                                     | der line from q | Delete |  |  |  |  |  |

Figure 25-New order line.

The new order line tab is opened next to the other tabs.

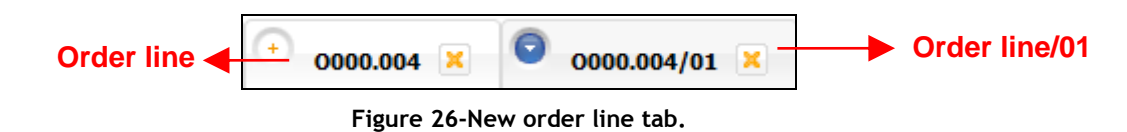

See <u>Service configuration</u> in the **New quotation** section to create a new order line. The **General information** section is updated with the service configuration edited.

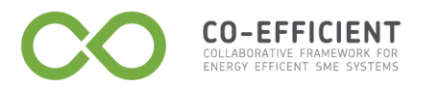

| Expected price (I | EUR): 250.00    |
|-------------------|-----------------|
| Due date:         | Fri 29 Oct 2010 |

Figure 27-General information updated.

To download the attachments upload from the supplier click in the **Attachments** section.

Click **Save** to save the order. When the operation is done the new order line is saved in the order tab in the **Order lines** sections.

Until the order edited is saved locally the order lines saved can be modified and the order lines status are **Edited**. To modify the order click the order line name in the **Order lines** section.

When the order is sent to the supplier the order status become **Issued** (See the <u>Order</u> <u>line state chart</u>). Click **Send** to send the order.

#### New order line from quotation

A new order line can be inserted from a quotation. The quotation status must be **Replied**.

| O Filter |          |               |         |               |                           |  |  |
|----------|----------|---------------|---------|---------------|---------------------------|--|--|
| elect    | Number   | Document type | Status  | Supplier      | Last change 🔻             |  |  |
|          | Q000.003 | Quotation     | Replied | TEL&CO S.r.l. | Thu 14 Oct 2010, 12:01:15 |  |  |

Figure 28-Quotation replied.

Click **New order** in **My documents** page, then Click **New order line from quotation** in the **Order lines** section.

Click the quotation number to select the quotation replied.

| Q | uotations |                           | × |
|---|-----------|---------------------------|---|
|   | Number    | Issue date                |   |
|   | Q000.003  | Thu 14 Oct 2010, 12:01:15 |   |
|   |           |                           |   |
|   |           |                           |   |

Figure 29-Select a quotation replied.

The quotation replied is now inserted as order line. Type the **Due date** and **Notes** then click **Save** to insert the order line.

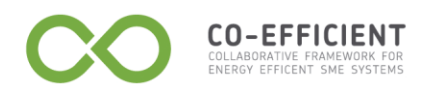

|                              |             | - L |          |  |
|------------------------------|-------------|-----|----------|--|
| General information          | Order       |     |          |  |
| Number: 0000.013/01          |             |     |          |  |
| Status: Edited               |             |     |          |  |
| Quotation: Q000.003          |             |     |          |  |
| Last change: Thu 14 Oct 2010 | ), 15:09:11 |     |          |  |
| Service configuration        |             |     |          |  |
| Name: network installation   |             |     |          |  |
| Address: via Amendola, 112   |             |     |          |  |
| City: Modena                 |             |     |          |  |
| Zip code: 41125              |             |     |          |  |
| Country: Italy               |             |     |          |  |
| network type: wireles        | s           |     |          |  |
| network dimension: 50.0      | nodes       |     |          |  |
| Expected price (EUR): 27     | 0.00        |     |          |  |
| Due date:                    |             |     |          |  |
|                              |             |     |          |  |
| Notoci                       |             |     |          |  |
| Notes.                       |             |     |          |  |
| Attachments:                 |             |     |          |  |
| Name 🔺                       |             |     | Download |  |
|                              |             |     |          |  |

Figure 30-New order line from quotation.

When the **Operation is Done** in the order page the new order line is correctly inserted. The new order line status in **Edited**, the order line can be modified.

Click Save to save locally the order.

Click **Send** to send the order to the supplier.

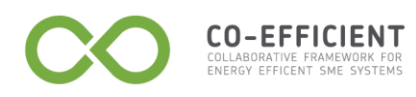

| 🕤 Gene         | eral information     |                  |                      |          |          |                 |             |                                                             |  |  |  |  |  |  |  |  |  |
|----------------|----------------------|------------------|----------------------|----------|----------|-----------------|-------------|-------------------------------------------------------------|--|--|--|--|--|--|--|--|--|
| Numb           | er:                  | O000.013         |                      |          |          |                 |             |                                                             |  |  |  |  |  |  |  |  |  |
| Status         | 5:                   | Edited           |                      |          |          |                 |             |                                                             |  |  |  |  |  |  |  |  |  |
| Last change    |                      | Thu 14 Oct 2010, | 15:32:08             |          |          |                 |             |                                                             |  |  |  |  |  |  |  |  |  |
| Suppli         | ier name:            | TEL&CO S.r.l.    |                      |          |          |                 |             |                                                             |  |  |  |  |  |  |  |  |  |
| Conta          | ct person:           |                  |                      |          |          |                 |             |                                                             |  |  |  |  |  |  |  |  |  |
| Expec          | ted price (EUR       | <b>):</b> 270.00 |                      |          |          |                 |             |                                                             |  |  |  |  |  |  |  |  |  |
| Due d          | ate:                 | Fri 29 Oct 2010  |                      |          |          |                 |             |                                                             |  |  |  |  |  |  |  |  |  |
| Notes          | :<br>r lines         |                  |                      |          |          |                 |             |                                                             |  |  |  |  |  |  |  |  |  |
| 🕑 Orde         |                      | Chabur           | Name                 | Quantity | End date | Due date        | Price (EUR) | Expected price (EU                                          |  |  |  |  |  |  |  |  |  |
| Orde<br>Select | Number 🔺             | Status           |                      |          |          |                 |             |                                                             |  |  |  |  |  |  |  |  |  |
| Select         | Number - 0000.013/01 | Edited           | network installation | 1        |          | Fri 29 Oct 2010 |             | New order line     New order line from quotation     Delete |  |  |  |  |  |  |  |  |  |

Figure 31-New order line inserted.

When the order is sent to the supplier in **My documents** page the order status become **Issued.** 

| My documents 🗶 🕂 0000.013 🗶 🕂 0000.013/01 🗶 |                           |               |        |               |                           |  |  |  |
|---------------------------------------------|---------------------------|---------------|--------|---------------|---------------------------|--|--|--|
| 🗊 Filter                                    |                           |               |        |               |                           |  |  |  |
| Select                                      | Number                    | Document type | Status | Supplier      | Last change 🔻             |  |  |  |
|                                             | 0000.013                  | Order         | Issued | TEL&CO S.r.l. | Thu 14 Oct 2010, 15:37:54 |  |  |  |
| K (( 1/1 ) ) H                              |                           |               |        |               |                           |  |  |  |
| New q                                       | uotation New order Delete |               |        |               |                           |  |  |  |

Figure 32-Order issued.

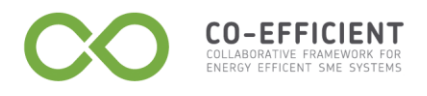

#### Abort an order line

In each moment the order sent can be aborted. In the order line page click **Abort** to abort the order line.

| General line | prmation                     |         |
|--------------|------------------------------|---------|
| Number:      | 0000.014/01                  |         |
| Status:      | Issued                       |         |
| Quotation:   | Q000.003                     |         |
| Last change  | :: Thu 14 Oct 2010, 15:45:56 |         |
| Service con  | figuration                   |         |
| Name: netwo  | rk installation              |         |
| Address: via | Amendola, 112                |         |
| City: Mo     | dena                         |         |
| Zip code: 41 | 125                          |         |
| Country: Ita | ly                           |         |
| network typ  | e wireles                    |         |
| network din  | nension: 50.0 nodes          |         |
| E            |                              |         |
| Expected p   | The (EUK): 2/0.00            |         |
| Due date:    |                              |         |
| Notes:       | order 1                      |         |
| Attachments  |                              |         |
| Name 🔺       |                              | Downloa |
|              |                              |         |

Figure 33-Abort an order line.

Click **Confirm abort** to abort the order line. Click **Cancel** to keep the order line status as **Issued**.

Confirm abort Cancel

Figure 34-Confirm abort, Cancel.

#### Attachments

Click **New Attachment** to upload a document to attach to the service order. Click **Return** to return to the quotation page.

To delete the attachment, select the attachment *check-box* then click **Delete**.

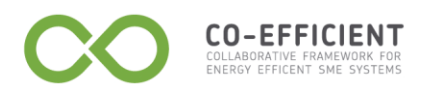

To download the attachment, select the attachment *check-box* then click

| O Attao | O Attachments           |               |          |  |  |  |  |  |
|---------|-------------------------|---------------|----------|--|--|--|--|--|
| Select  | Name 🔺                  |               | Download |  |  |  |  |  |
|         | 20100707_161714_010.pdf |               |          |  |  |  |  |  |
|         |                         | K « 1/1 > > H |          |  |  |  |  |  |
| New a   | attachment Delete       |               |          |  |  |  |  |  |

Figure 35-Attachments.

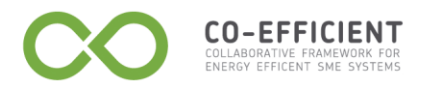

# 1.4 Supplier

#### Log in

Type **Username** and **Password** the click **Enter**. Click **Forgotten password**? to receive a new password (automatically generated by the system). See the <u>Forgotten</u> <u>password</u> section.

| Node log in |                      |  |  |  |  |  |  |
|-------------|----------------------|--|--|--|--|--|--|
| Username:   | j.smith@tlco.it      |  |  |  |  |  |  |
| Password:   | •••••                |  |  |  |  |  |  |
|             | Enter                |  |  |  |  |  |  |
|             | Not registered yet ? |  |  |  |  |  |  |
| 1           | Forgotten password ? |  |  |  |  |  |  |
|             |                      |  |  |  |  |  |  |

Figure 36-Supplier log in.

The supplier main page shows the different menu to manage the customer and supplier requests. Pass the mouse over a menu button to display the sub-menus.

| Best My catalogue Customers Suppliers Routings Resources Scheduler                          | Log out |
|---------------------------------------------------------------------------------------------|---------|
|                                                                                             |         |
|                                                                                             |         |
| My catalogue Service list List of services provided by my company.                          |         |
| Plant list List of plant types installed by my company.                                     |         |
| Failure classification Classification of failures for describing maintenance interventions. |         |
|                                                                                             |         |
| Customers Customer list List of customers and relevant information.                         |         |
| Customer documents Documents exchanged with customers.                                      |         |
| Contracts List of contracts and relevant maintenance interventions.                         |         |
|                                                                                             |         |
| Suppliers Supplier list List of suppliers and relevant information.                         |         |
| Supplier documents Documents exchanged with suppliers.                                      |         |
| Partner search Search for new business partners.                                            |         |
| Routings B Routing list List of working routing                                             |         |
| Reduings y Reduing international standard is considered                                     |         |
| Kouding to service Rasign founds to service                                                 |         |
| Resources Resource list                                                                     |         |
| Team types     List of team types                                                           |         |
| Weekly calendar models     List of defined weekly calendars                                 |         |
| Resource calendars     List of resource instance calendars                                  |         |
|                                                                                             |         |
| Scheduler Pending actions List of actions waiting for being scheduled                       |         |
| Schedule Workload diagram of the resource instances                                         |         |

Figure 37-Supplier main page.

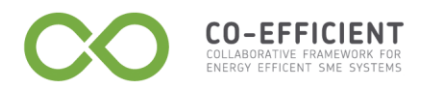

# 1.5 My catalogue

| Communication |   |              |  |
|---------------|---|--------------|--|
| My catalogue  | ► | Service list |  |

Figure 38-My catalogue menu.

#### Service list

In **My catalogue** menu list select **Service List.** The service list tab shows the available services offered to the customers, each service line has a **Name**, a **Trade name**, a **Status** and a **Depending on** attribute.

The service list section allows the supplier to define the services offered.

| Service list 🗶 |                      |                 |           |              |  |  |  |  |
|----------------|----------------------|-----------------|-----------|--------------|--|--|--|--|
| Filter         |                      |                 |           |              |  |  |  |  |
| Select         | Name 🔺               | Trade name      | Status    | Depending on |  |  |  |  |
|                | network installation | NET INSTALL     | Published | No           |  |  |  |  |
|                | network maintenance  | NET MAINTENANCE | Published | No           |  |  |  |  |
|                | telephone support    | TEL SUPPORT     | Published | No           |  |  |  |  |
| K ( 1/1 ) ) )  |                      |                 |           |              |  |  |  |  |

Figure 39-Service list.

Click the service name to open a new tab with the service details.

| 💽 Filte | 🖸 Filter             |                 |           |              |  |  |  |
|---------|----------------------|-----------------|-----------|--------------|--|--|--|
| Select  | Name 🔺               | Trade name      | Status    | Depending on |  |  |  |
|         | network installation | NET INSTALL     | Published | No           |  |  |  |
|         | network maintenance  | NET MAINTENANCE | Published | No           |  |  |  |
|         | telephone support    | TEL SUPPORT     | Published | No           |  |  |  |

#### Figure 40-Select a service.

The new tab is displayed next the previous one. The tab name is the service name; the selected service has different sections as:

- General information section;
- Functional parameters section;
- Classification section;
- Keyword section;
- Depending on section;
- Attachments section.

Click **Click** to open a service detail section.

| Ð   | Service list 🙁 💿 network installation 🙁 |
|-----|-----------------------------------------|
|     | Seneral information                     |
|     | 💽 Functional parameters                 |
|     | O Classification                        |
|     | 💽 Keyword                               |
|     | 🕟 Depending on                          |
| - 1 | Attachmente                             |

#### Figure 41-Service details.

#### General information

CO-EFFICIENT

The General information section shows the service **Trade name** (given by the supplier to identify the service), the service **Name** (more exhaustive term selected from a common vocabulary, see <u>Common vocabulary</u>), a service **Status** and some service options as:

- Use for contracts: service used for maintenance contracts;
- Use for company offer: service used for quotation requests and orders;
- Require customer location: request the customer address during the service definition;
- Allow multiple quantities: for items that required multiples quantities.

The options are not exclusive, a supplier during the service definition can select more than one service option *check-boxes*. See in the **Contract** menu the <u>Plants</u> section to visualise how to use the **Use for contracts** *check-box*.

Click **Save** to store the service information, click **Unpublish** to keep the service locally saved and hidden from the customer account.

| General infor | mation               |
|---------------|----------------------|
| Trade name:   | NET INSTALL          |
| Name:         | network installation |
| Status:       | Published            |
| Use for co    | ntracts              |
| Use for co    | mpany offer          |
| 🔽 Require cu  | stomer location      |
| 🔲 Allow mult  | iple quantities      |
| Save Unpu     | ublish               |

Figure 42-General information section.

If the service status is **Hidden**, click **Publish** to broadcast the service to the customers.

| General infor | mation               |
|---------------|----------------------|
| Trade name:   | NET INSTALL          |
| Name:         | network installation |
| Status:       | Hidden               |
| Use for co    | ntracts              |
| 🔽 Use for co  | mpany offer          |
| 🔽 Require cu  | istomer location     |
| Allow mult    | liple quantities     |
| Save Pub      | lish                 |

Figure 43-Publish a service.

#### Common vocabulary

CO-EFFICIENT

Click the service name to visualise the common vocabulary.

| Name: network installation |
|----------------------------|
|----------------------------|

Figure 44-Service name from the vocabulary.

The service vocabulary has a local section and a lingua franca section.

The **local** terms are in the user language, the **lingua franca** terms are the local translations into the English language. Each term has a **Label** (synthetic description) and a **Description** (Exhaustive description).

Type the lingua franca terms to modify the service name and description.

Click **Save** to store the service name, click **Return** to maintain the old settings.

| Search vocabulary           |                                                     |  |
|-----------------------------|-----------------------------------------------------|--|
| 🕤 Name                      |                                                     |  |
| Label (local):              | network installation                                |  |
| Description (local):        | installation of wired and wirelss computer networks |  |
| Label (lingua franca):      | network installation                                |  |
| Description (lingua franca) | installation of wired and wirelss computer networks |  |
| Save Return                 |                                                     |  |

Figure 45-Service vocabulary.

To modify the service name a user can type directly the *text boxes* or search a term into the common vocabulary.

Click **O** to open the **Search vocabulary**.

| ext:           |                 | Local language 🗨    |                       |                             |
|----------------|-----------------|---------------------|-----------------------|-----------------------------|
| Search         |                 |                     |                       |                             |
| ocal language. | Label (local) 🔺 | Description (local) | Label (lingua franca) | Description (lingua franca) |

Figure 46-Search vocabulary.

**CO-EFFICIENT** 

Type a keyword you want to search in the *text box*, select the language from the *drop-down list box* in which the search results will be displayed. Click **Search** to start searching the terms.

| Search vocabul | ary             |                                 |                       |                             |
|----------------|-----------------|---------------------------------|-----------------------|-----------------------------|
| Text: network  |                 | Local language                  |                       |                             |
| Search         |                 | Local language<br>Lingua franca |                       |                             |
| Local language | Label (local) 🔺 | Description (local)             | Label (lingua franca) | Description (lingua franca) |
|                |                 |                                 | 4 0/0                 |                             |

Figure 47-Type a keyword.

The terms found are displayed in a list. Each term has the translation in the local language and the corresponding translation in the lingua franca. The **Local language** flag shows the user local language.

| Text: network  |                      | Lingua franca                                       |                       |                                                     |  |
|----------------|----------------------|-----------------------------------------------------|-----------------------|-----------------------------------------------------|--|
| Search         |                      |                                                     |                       |                                                     |  |
| Local language | Label (local) 🔺      | Description (local)                                 | Label (lingua franca) | Description (lingua franca)                         |  |
|                | network              | computer newtork                                    | network               | computer network                                    |  |
|                | network installation | installation of wired and wirelss computer networks | network installation  | installation of wired and wirelss computer networks |  |
|                | network maintenance  | maintenance service for a computer network          | network maintenance   | maintenance service for a computer network          |  |
|                | telephone support    | telephone support for computer network maintenance  | telephone support     | telephone support for computer network maintenance  |  |

Figure 48-Search results.

Click the Label(local) name to import the service name.

| Local language | Label (local) 🔺      | Description (local)                                 | Label (lingua franca) | Description (lingua franca)                         |
|----------------|----------------------|-----------------------------------------------------|-----------------------|-----------------------------------------------------|
|                | network              | computer newtork                                    | network               | computer network                                    |
|                | network installation | installation of wired and wirelss computer networks | network installation  | installation of wired and wirelss computer networks |
|                | network maintenance  | maintenance service for a computer network          | network maintenance   | maintenance service for a computer network          |
|                | telephone support    | telephone support for computer network maintenance  | telephone support     | telephone support for computer network maintenance  |

Figure 49-Import a service name from the vocabulary.

Click **Save** to store the service name, click **Return** to maintain the old settings.

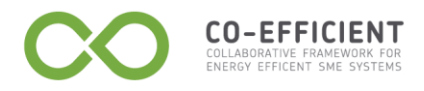

**Functional parameters** There are three types of functional parameters:

- 1. Numeric parameters;
- 2. Enumerative parameters;
- 3. Text parameters;

#### Numeric parameter

Click New numeric parameter to create a new parameter.

| ( | S Functional parameters |                                            |                                 |                       |
|---|-------------------------|--------------------------------------------|---------------------------------|-----------------------|
|   | Select                  | Label (local) 🔺                            | Description (local)             | Туре                  |
|   |                         | network dimension                          | dimension of a computer network | Numeric parameter     |
|   |                         | network type                               | type of computer network        | Enumerative parameter |
|   |                         | H 4                                        | 1/1 <b>&gt; &gt; &gt;</b>       |                       |
|   | New                     | numeric parameter New enumerative paramete | r New text parameter Delete     |                       |

Figure 50-Functional parameter buttons.

Type the information required in the text boxes then click Save to store the information, or **Return** to come back the previous page.

| Search vocabulary                                |  |
|--------------------------------------------------|--|
| 💿 Numeric parameter                              |  |
| Label (local):                                   |  |
| Description (local):                             |  |
| Label (lingua franca):                           |  |
| Description (lingua franca):                     |  |
| Unit of measurement label (local):               |  |
| Unit of measurement description (local):         |  |
| Unit of measurement label (lingua franca):       |  |
| Unit of measurement description (lingua franca): |  |
| Range (min):                                     |  |
| Range (max):                                     |  |
| Save Return                                      |  |

Figure 51-New numeric parameter.

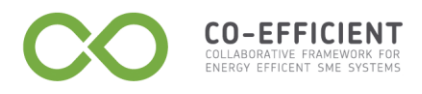

To search an existing term click in the **Search vocabulary** header.

Type a keyword of the parameter you are looking for in the *text box*, select from the *drop-down list box* **Parameter term** (if you are searching a term name) or **Unit of measurement term** (if you are looking for a unit of measurement). Select the language from the *drop-down list box* (local language or lingua franca), then click **Search**.

|                            |                                                | Unit of measurement term                                                                                              |  |
|----------------------------|------------------------------------------------|----------------------------------------------------------------------------------------------------|--|
|                            |                                                |                                                                                                    |  |
| ocal)   Description (local | ) Label (lingua                                | a franca) Description (lingua franca)                                                                                 |  |
| number of computers        | belonging to the same network nodes            | number of computers belonging to the same network                                                                     |  |
|                            | local)  Description (local number of computers | Description (local)         Label (lingual)           number of computers belonging to the same network         nodes |  |

Figure 52-Search results.

To import a term click the Label (local) name, then click **Save** to store the parameter, then click **Return** to come back the service tab. To unsaved the changes click **Return** without saving.

#### Enumerative parameter

Click New enumerative parameter to create a new parameter.

| S Functional parameters                                          |                   |                                 |                       |  |  |
|------------------------------------------------------------------|-------------------|---------------------------------|-----------------------|--|--|
| Select                                                           | Label (local) 🔺   | Description (local)             | Туре                  |  |  |
|                                                                  | network dimension | dimension of a computer network | Numeric parameter     |  |  |
|                                                                  | network type      | type of computer network        | Enumerative parameter |  |  |
| Image: New numeric parameter     New text parameter       Delete |                   |                                 |                       |  |  |

Figure 53-New enumerative parameter button.

Type the information required then click **Save**, or click **Search vocabulary** to import an existing term from the vocabulary.

Once saved an **Options** section is visible.

| 💿 Search vocabulary          |                                 |                     |                       |                             |
|------------------------------|---------------------------------|---------------------|-----------------------|-----------------------------|
| Enumerative parameter        |                                 |                     |                       |                             |
| Label (local):               | network dimension               |                     |                       |                             |
| Description (local):         | dimension of a computer network |                     |                       |                             |
| Label (lingua franca):       | network dimension               |                     |                       |                             |
| Description (lingua franca): | dimension of a computer network |                     |                       |                             |
| Save Return                  |                                 |                     |                       |                             |
| Options                      |                                 |                     |                       |                             |
| Select Code Label (loca      | n                               | Description (local) | Label (lingua franca) | Description (lingua franca) |

Figure 54-Options.

**CO-EFFICIENT** 

Click **New option** to add an element to the enumerative parameter. Type the new option term (local and lingua franca) in the *text boxes*, then click **local** to save.

| 0 | Options       |          |                  |                     |                       |                             |  |
|---|---------------|----------|------------------|---------------------|-----------------------|-----------------------------|--|
| s | elect         | Code     | Label (local)    | Description (local) | Label (lingua franca) | Description (lingua franca) |  |
|   |               |          |                  |                     |                       |                             |  |
|   | N ( 1/1 ) > > |          |                  |                     |                       |                             |  |
|   | New o         | ption Mo | Move down Delete |                     |                       |                             |  |

Figure 55-New option.

Select an option the click **Move up** or **Move down** to change the options order. Click **Delete** to cancel an option.

|      |          | Description (local)       | Laver (illigua tratica)                                                                                             | Description (lingua franca)                                                                                                    |                                                                                                    |
|------|----------|---------------------------|----------------------------------------------------------------------------------------------------|----------------------------------------------------------------------------------------------------|----------------------------------------------------------------------------------------------------|
| WRED | wired    | wired computer network    | wired                                                                                                    | wired computer network                                                                                                    | Í                                                                                                    |
| WLES | wireless | wireless computer network | wireless                                                                                                    | wireless computer network                                                                                                    | Í                                                                                                    |
|      | WRED     | WRED wired WLES wireless  | WRED         wired         wired computer network           WLES         wireless         wireless computer network | WRED         wired         wired computer network         wired           WLES         wireless         wireless computer network         wireless | WRED         wired         wired computer network         wired         wired computer network           WLES         wireless         wireless computer network         wireless         wireless computer network |

Figure 56-Options list.

| То   | modify | an | existing | option | click 🦉 . | Туре | the | changes | in | the | text | boxes | then |
|------|--------|----|----------|--------|-----------|------|-----|---------|----|-----|------|-------|------|
| clic | k 🗖 .  |    | -        |        |           |      |     | -       |    |     |      |       |      |

| WLES | wireless | wireless computer network | wireless | wireless computer network |
|------|----------|---------------------------|----------|---------------------------|
|      |          |                           |          |                           |

Figure 57-Save an option.

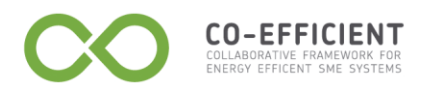

#### New text parameter

Click **New text parameter** to create a new text parameter. Type the label and the description in the local language and in lingua franca then click **Save**. Use the **Search vocabulary** section to search an existing term.

| Search vocabulary            |  |  |  |  |
|------------------------------|--|--|--|--|
| Free text parameter          |  |  |  |  |
| Label (local):               |  |  |  |  |
| Description (local):         |  |  |  |  |
| Label (lingua franca):       |  |  |  |  |
| Description (lingua franca): |  |  |  |  |
| Save Return                  |  |  |  |  |

Figure 58-New text parameter.

#### Modify an existing parameter

Click the parameter label(local) name to open the parameter details.

| 🕞 Fund | S Functional parameters                    |                                 |                       |  |  |  |
|--------|--------------------------------------------|---------------------------------|-----------------------|--|--|--|
| Select | Label (local) 🔺                            | Description (local)             | Туре                  |  |  |  |
|        | network dimension                          | dimension of a computer network | Numeric parameter     |  |  |  |
|        | network type                               | type of computer network        | Enumerative parameter |  |  |  |
| New    | H 4 1/1 > > H                              |                                 |                       |  |  |  |
| New    | numeric parameter New enumerative paramete | r New text parameter Delete     |                       |  |  |  |

Figure 59-Parameters details.

To modify the parameter, type the lingua franca translation in the term *text boxes*, then click **Save**.

| Search vocabulary                                |                                                   |  |  |  |  |
|--------------------------------------------------|---------------------------------------------------|--|--|--|--|
| Numeric parameter                                |                                                   |  |  |  |  |
| abel (local):                                    | network dimension                                 |  |  |  |  |
| Description (local):                             | dimension of a computer network                   |  |  |  |  |
| abel (lingua franca):                            | network dimension                                 |  |  |  |  |
| Description (lingua franca):                     | dimension of a computer network                   |  |  |  |  |
| Jnit of measurement label (local):               | nodes                                             |  |  |  |  |
| Jnit of measurement description (local):         | number of computers belonging to the same network |  |  |  |  |
| Jnit of measurement label (lingua franca):       | nodes                                             |  |  |  |  |
| Jnit of measurement description (lingua franca): | number of computers belonging to the same network |  |  |  |  |
| Range (min):                                     | 2.0                                               |  |  |  |  |
|                                                  | 100.0                                             |  |  |  |  |

CO-EFFICIENT

Figure 60-Modify a parameter.

To import a term from the vocabulary, click **()** in the **Search vocabulary** header.

| Search vocabul           | ary             |                     |                       |                             |  |
|--------------------------|-----------------|---------------------|-----------------------|-----------------------------|--|
| Text:                    |                 | Parameter term      | Local language        |                             |  |
| Search<br>Local language | Label (local) 🔺 | Description (local) | Label (lingua franca) | Description (lingua franca) |  |
| M ( 0/0 ) M              |                 |                     |                       |                             |  |

Figure 61-Search vocabulary.

Type a keyword of the parameter you are looking for in the *text box*, select from the *drop-down list box* **Parameter term** (if you are searching a term name) or **Unit of measurement term** (if you are looking for a unit of measurement). Select the language from the *drop-down list box* (local language or lingua franca), then click **Search**.

| Text: network  |                 | Unit of measurement term 💌 Local language 💌       |                       |                                                  |
|----------------|-----------------|---------------------------------------------------|-----------------------|--------------------------------------------------|
| Search         |                 |                                                   |                       |                                                  |
| Local language | Label (local) 🔺 | Description (local)                               | Label (lingua franca) | Description (lingua franca)                      |
| 10 TG<br>51 Q  | nodes           | number of computers belonging to the same network | nodes                 | number of computers belonging to the same networ |

Figure 62-Search results.

To import a term click the Label (local) name, then click **Save** to store the parameter, then click **Return** to come back the service tab.

To unsaved the changes click **Return** without saving.

#### Classification

CO-EFFICIENT

The company classification is useful for the partner search. The terms used to classify a company can be selected from taxonomy of terms.

Click **New taxonomy reference** to search a classification term.

Select an existing classification then click **Delete** to cancel the classification.

| ( | Classification |                        |                                |  |  |  |
|---|----------------|------------------------|--------------------------------|--|--|--|
|   | Select         | Taxonomy reference 🔺   | Taxonomy reference description |  |  |  |
|   |                | telecommunications     | telecommunications             |  |  |  |
|   |                |                        | ▲ 1/1                          |  |  |  |
|   | Newt           | axonomy reference Dele | ete                            |  |  |  |

Figure 63-New classification.

The taxonomy shows the areas available.

| Labe       | al (local):                                                                                                    |
|------------|----------------------------------------------------------------------------------------------------|
| Desc       | cription (local):                                                                                                    |
| <b>=</b> 🖻 | (001) agriculture, forestry and fishing                                                                                         |
| 획 🖻        | 002) mining and quarrying                                                                                                    |
| 🕈 🖻        | 003) manufacturing                                                                                                    |
| 🖻 🖻        | 004) electricity, gas, steam and air conditioning supply                                                                        |
| 🖻 📔        | (005) water supply; sewerage, waste management and remediation activities                                                       |
| 🖻 🖻        | 006) construction                                                                                                    |
| 🖻 🖻        | 007) wholesale and retail trade; repair of motor vehicles and motorcycles                                                       |
| 🕈 🖻        | (008) transportation and storage                                                                                                |
| <b>İ</b> 🖻 | 009) accommodation and food service activities                                                                                  |
| •          | 010) information and communication                                                                                              |
| <b>1</b>   | 011) financial and insurance activities                                                                                         |
| <b>Þ</b> 🖻 | 012) real estate activities                                                                                                    |
| <b>İ</b> 🖻 | 013) professional, scientific and technical activities                                                                          |
| 🖻 🖻        | (014) administrative and support service activities                                                                             |
| ÷ 🖻        | 015) public administration and defence; compulsory social security                                                              |
| 획 🖻        | 016) education                                                                                                    |
| i 🖻        | 017) human health and social work activities                                                                                    |
| 획 🖻        | (018) arts, entertainment and recreation                                                                                        |
| 🛉 🖻        | 019) other service activities                                                                                                   |
| • 🖻        | (020) activities of households as employers; u0ndifferentiated goods- and services-producing activities of households for own u |
| i<br>• 📄   | 021) activities of extraterritorial organisations and bodies                                                                    |

**CO-EFFICIENT** 

Figure 64-Taxonomy reference.

A plus sign next to a folder indicates that it can be expanded to show more folders, a minus sign indicates that it can be collapsed.

Select a classification among the available, more than one classification can be add to the company.

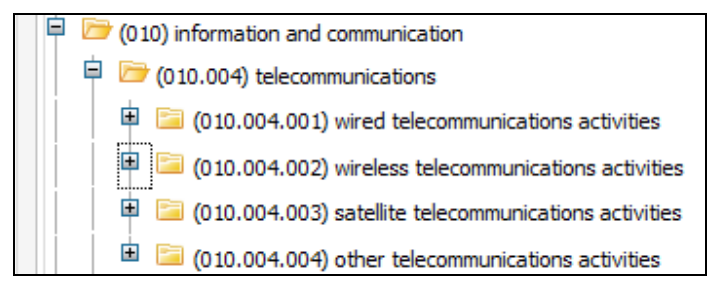

Figure 65-Select a classification.

To store the company classification click **Save**, when the operation is done click **Return** to come back the service tab.

To come back the service tab click **Return** without saving.

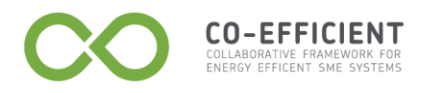

#### Keyword

The company keyword is useful for the partner search. The terms inserted in the keyword section are hidden from the user but are useful for the search algorithms.

| Select | Keyword label 🔺 | Keyword description |
|--------|-----------------|---------------------|
|        | network         | computer newtork    |
|        |                 |                     |

Figure 66-Keyword section.

### Type a new keyword

Click **New keyword** to add a company keyword. Type the labels and descriptions both in local language and in lingua franca then click Save. When the operation is done click **Return** to come back the service page.

| Search vocabul             | ary             |                     |                       |                             |
|----------------------------|-----------------|---------------------|-----------------------|-----------------------------|
| Text:                      |                 | Local language      |                       |                             |
| Search                     |                 |                     |                       |                             |
| Local language             | Label (local) 🔺 | Description (local) | Label (lingua franca) | Description (lingua franca) |
| Keyword     Label (local): |                 |                     |                       |                             |
| Description (lo            | cal):           |                     |                       |                             |
| Label (lingua fr           | ranca):         |                     |                       |                             |
| Description (lin           | igua franca):   |                     |                       |                             |
| Save Return                |                 |                     |                       |                             |

Figure 67-Add a keyword.

#### Search a keyword

Type the keyword you want to search in the **Text** text-box, select the language from the *drop-down list box* then click **Search**.

| Search vocabul | ary             |                     |                       |                             |
|----------------|-----------------|---------------------|-----------------------|-----------------------------|
| Text: network  |                 | Local language      |                       |                             |
| Local language | Label (local) 🔺 | Description (local) | Label (lingua franca) | Description (lingua franca) |

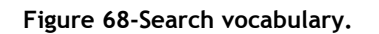

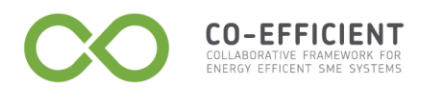

Click the keyword label name to import the keyword.

| Text: network     |                      | Local language                                      |                       |                                                     |  |
|-------------------|----------------------|-----------------------------------------------------|-----------------------|-----------------------------------------------------|--|
| Search            |                      |                                                     |                       |                                                     |  |
| Local language    | Label (local) 🔺      | Description (local)                                 | Label (lingua franca) | Description (lingua franca)                         |  |
|                   | network              | computer newtork                                    | network               | computer network                                    |  |
|                   | network installation | installation of wired and wirelss computer networks | network installation  | installation of wired and wirelss computer networks |  |
|                   | network installation | installation of wired and wirelss computer networks | network installation2 | installation of wired and wirelss computer networks |  |
|                   | network maintenance  | maintenance service for a computer network          | network maintenance   | maintenance service for a computer network          |  |
| 100 100<br>201 20 | telephone support    | telephone support for computer network maintenance  | telephone support     | telephone support for computer network maintenance  |  |

Figure 69-Select a keyword.

Click **Save** to store the keyword, when the operation is done click **Return** to come back the service page.

| C Keyword                    |                                                     |
|------------------------------|-----------------------------------------------------|
| Label (local):               | network installation                                |
| Description (local):         | installation of wired and wirelss computer networks |
| Label (lingua franca):       | network installation                                |
| Description (lingua franca): | installation of wired and wirelss computer networks |
| Save Return                  |                                                     |

Figure 70-Save a keyword.

# Modify a keyword

Click the keyword label name to modify the keyword term.

| Select | Keyword label 🔺 | Keyword description |
|--------|-----------------|---------------------|
|        | network         | computer newtork    |
|        | 4 4 1           | /1 >> >> >>         |

Modify the lingua franca label and description then click **Save** to store the changes, click **Return** to come back the service page.

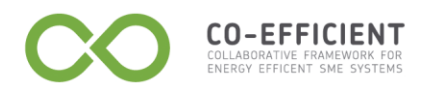

#### Depending on

In the **Depending on** section select the services to which the current service depends. Click Update dependencies to store the dependencies.

| 💿 Depe | nding on            |                 |
|--------|---------------------|-----------------|
| Select | Name 🔺              | Trade name      |
|        | network maintenance | NET MAINTENANCE |
|        | telephone support   | TEL SUPPORT     |
| Updat  | e dependencies      | < 1/1<br>H      |

Figure 71-Depending on section.

#### Attachment

Click **New attachment** to upload an attachment.

| O Attac | chments    |        |             |          |
|---------|------------|--------|-------------|----------|
| Select  | Name 🔺     |        |             | Download |
|         |            | R      | K 4 0/0 🕨 🕨 | м        |
| Newa    | attachment | Delete |             |          |

Figure 72-Insert attachment.

Click to download an attachment uploaded. Select an attachment row then click **Delete** to cancel the attachment uploaded.

| 🖸 At  | achments           |                 |          |
|-------|--------------------|-----------------|----------|
| Selec | t Name 🔺           |                 | Download |
|       | e-best.jpeg        |                 |          |
|       |                    | N (( 1/1 ) )) H |          |
| Nev   | vattachment Delete |                 |          |

Figure 73-Download attachments.

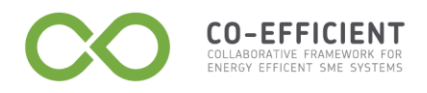

# 1.6 Customers

| Communication |   |                    |
|---------------|---|--------------------|
| My catalogue  | ► |                    |
| Customers     | • | Customer list      |
| Suppliers     | ► | Customer documents |

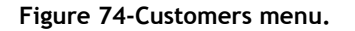

### Customer list

In the customer list tab are listed the customers of the company. Click **New customer** to add manually a new customer. Select a customer then click **Delete** to cancel the customer information.

| 🕞 Filt | er                                   |                                           |  |
|--------|--------------------------------------|-------------------------------------------|--|
| 5elect | Name 🔺                               | Location                                  |  |
|        | Modena University                    | via Vignolese, 905 - 41125 Modena (Italy) |  |
|        | SATA srl                             | via Notari, 103 - 41126 Modena (Italy)    |  |
|        | Tetra Pak Packaging Solutions S.p.A. | via Delfini, 1 - 41123 Modena (Italy)     |  |
|        | M (4)                                | 1/1 🕨 🕨 🕅                                 |  |

Figure 75-Customer list.

In a distributed context of company collaboration, in the **Pending received invitations section** are listed the request of invitation received from hypothetical customers. See distributed context.

Click **v** to open the **Filter** section, type the customer name you are looking for in the **Name** text-box, and then click **Apply**. Click **Reset** to cancel the text edited.

| S Filter |       |
|----------|-------|
| Name:    |       |
| Apply    | Reset |

Figure 76-Filter customer by name.

Click the customer name to open the customer information tab.

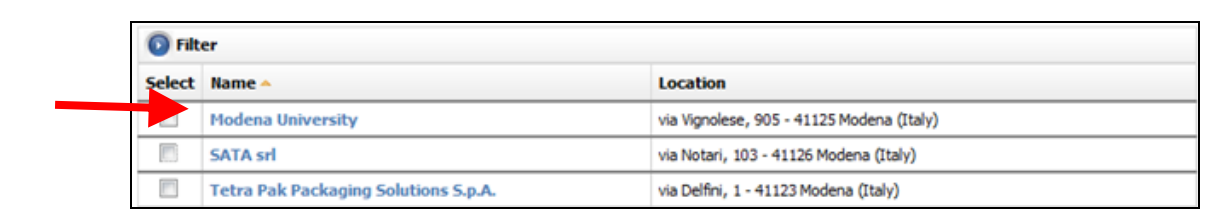

Figure 77-Select a customer name.

The customer tab has three sections:

- 1. General information;
- 2. Discount list;

CO-EFFICIENT COLLABORATIVE FRAMEWORK FOR ENERGY EFFICIENT SME SYSTEMS

3. Installed plants.

Click to open a section.

| ÷ | Customer list 🗶 💿 Modena University 🗶 |  |
|---|---------------------------------------|--|
|   | General information                   |  |
|   | Installed plants                      |  |

Figure 78-Customer tab sections.

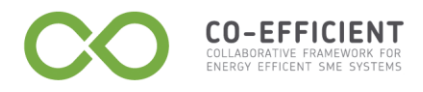

#### **General information**

In the **General information** section are resumed the customer company information, and there are two hyperlinks to:

- 1. Customer documentation;
- 2. Contracts.

| General information  |                                  |
|----------------------|----------------------------------|
| Name:                | Modena University                |
| Tax code identifier: | 12345678911                      |
| Address:             | via Vignolese, 905               |
| City:                | Modena                           |
| Zip code:            | 41125                            |
| Country:             | Italy 💌                          |
| Contact person:      | Flavio Bonfatti2                 |
| Telephone#1:         |                                  |
| Telephone#2:         |                                  |
| E-mail:              | flavio.bonfatti@unimore.it       |
| Fax:                 |                                  |
| Languages:           | Fr Du 🗸 En 🛛 Gr 📄 Hu 📝 It 📄 Sk 📄 |
| Customer documents   |                                  |
| Contracts            |                                  |
| Save                 |                                  |

Figure 79-Customer information.

Modify the general information then click **Save** to store the changes.

Click **Customer documents** to open the list of documents related to the customer selected, see <u>Customer documents</u>.

Click **Contracts** to open the contract document page, see **Contracts**.

#### **Discount list**

The **Discount list** section shows the discount applied to the customer selected. Click

to modify an existing discount row. Click **New discount** to add a discount list. Select a discount row then click **Delete** to cancel a discount.

| 💽 Gene  | eral information    |              |     |
|---------|---------------------|--------------|-----|
| 🕤 Disco | punt list           |              |     |
| Select  | Name 🔺              | Discount (%) | Edi |
|         | network maintenance | 2.0          | l   |
|         | N (                 |              |     |

Figure 80-Discount list.

#### **Installed plants**

**CO-EFFICIENT** 

The installed plants section shows the plant installed for the customer selected. Click **New plant** to add a plant. Select a plant *check-box* then click **Delete** to cancel the plant.

| Custom  | er list 🗶 💿 Modena University 🗶 |                   |          |  |  |  |  |  |  |
|---------|---------------------------------|-------------------|----------|--|--|--|--|--|--|
| 💽 Gene  | Seneral information             |                   |          |  |  |  |  |  |  |
| 💽 Disco | 💿 Discount list                 |                   |          |  |  |  |  |  |  |
| 🕤 Insta | lled plants                     |                   |          |  |  |  |  |  |  |
| Select  | Name 🔺                          | Туре              | Location |  |  |  |  |  |  |
| New     | plant Delete                    | H 44 4 0/0 Þ ÞÞ H |          |  |  |  |  |  |  |

Figure 81-Installed plants.

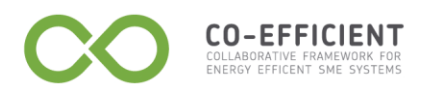

#### **Customer documents**

The customer documents list shows the quotations and the orders. Click 10 to filter the document list.

| D Filter |          |               |           |                   |                           |  |  |  |  |
|----------|----------|---------------|-----------|-------------------|---------------------------|--|--|--|--|
| Select   | Number   | Document type | Status    | Customer          | Last change 🔻             |  |  |  |  |
|          | Q000.005 | Quotation     | Requested | Modena University | Thu 14 Oct 2010, 17:44:37 |  |  |  |  |
|          | 0000.014 | Order         | Issued    | Modena University | Thu 14 Oct 2010, 15:46:40 |  |  |  |  |
|          | Q000.004 | Quotation     | Requested | Modena University | Thu 14 Oct 2010, 15:44:40 |  |  |  |  |
|          | 0000.013 | Order         | Aborted   | Modena University | Thu 14 Oct 2010, 15:43:01 |  |  |  |  |

Figure 82-Customer documents.

See <u>Reply to a quotation</u> and <u>Reply to an order</u> to reply to quotations and orders. If the customer contacts the supplier by telephone, the supplier can insert a quotation or an order in this section. Click **New quotation** to insert a new quotation related to the customer selected, click **New order** to insert a new order related to the customer selected.

#### New quotation

Type the information required in the **General information** section and in the **Service configuration** section. In the service configuration **Name** in the *drop-down list box* are available the services loaded from the supplier, see the <u>Service list</u> section.

To save the configuration edited among the configurations available click **Save** configuration.

Click **Load configuration** to load a configuration saved.

Click **Save** to store the quotation as **Edited** (the quotation can be modified).

| s):     |            |           |   |          |
|---------|------------|-----------|---|----------|
|         |            |           |   |          |
|         |            |           |   |          |
|         |            |           |   | Download |
|         | H 4 4      | D/O 🕨 🕨 🕺 |   |          |
| :<br>ay | :<br>ays): | :         | : | :        |

Figure 83-Insert a quotation.

Once saved, click **Send request** to send the quotation.

CO-EFFICIENT

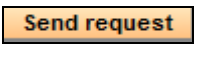

Figure 84-Send request.

When the operation is done, the quotation status is **Requested**. See in the **Scheduler** menu the **Pending actions** section.

From the **Customer documents** tab click **New order** to insert an order for a customer.

| Customer l | ist 🗶 🕒 Moo | dena Univers 🙁 🕒 C | ustomer docum 🙁 💿 | New order |
|------------|-------------|--------------------|-------------------|-----------|
|            |             |                    |                   |           |
| General    | information |                    |                   |           |
| Custome    | r name:     |                    |                   |           |
| Save       |             |                    |                   |           |

Figure 85-New order.

The **Customer name** test-box is an auto-complete text-box that helps the supplier looking for a customer name. Type the **Customer name** then click **Save**.

| Customer list 🗡     | Modena Univers.   | <br>Customer docum. | <br>New order – |  |
|---------------------|-------------------|---------------------|-----------------|--|
| 🕤 General informati | on                |                     |                 |  |
| Customer name:      | М                 |                     |                 |  |
|                     | Modena University |                     |                 |  |
| Sava                |                   |                     |                 |  |

Figure 86-Type a customer name.

The new order tab name start with "O". The new order sections are:

- General information section;
- Order lines section;

**CO-EFFICIENT** 

• Attachments section.

| Lustomer list 🗡     | riodena Univers A Customer docum A 0000.015 A | - |
|---------------------|-----------------------------------------------|---|
|                     | Operation done.                               |   |
| General information |                                               |   |
| Number:             | O000.015                                      |   |
| Status:             | Edited                                        |   |
| Last change         | Fri 22 Oct 2010, 15:57:09                     |   |
| Customer name:      | Modena University                             |   |
| Expected price (EU  | R):                                           |   |
| Due date:           |                                               |   |
| Nataa               |                                               |   |
| Notes:              |                                               |   |
| Ouder lines         |                                               |   |
| order ines          |                                               |   |
| Attachments         |                                               |   |
| Save Send           |                                               |   |

Figure 87-New order.

To insert a new order line click **New order** line in the **Order lines** section.

| 0  | )rdeı | r lines    |        |                 |                 |       |          |          |          |             |                      |
|----|-------|------------|--------|-----------------|-----------------|-------|----------|----------|----------|-------------|----------------------|
| Se | ect   | Number 🔺   |        | Status          | Name            |       | Quantity | End date | Due date | Price (EUR) | Expected price (EUR) |
|    |       |            |        |                 |                 | N 4 4 | 0/0      | N N      |          |             |                      |
| N  | ew o  | order line | New or | der line from q | uotation Delete |       |          |          |          |             |                      |

Figure 88-New order line.

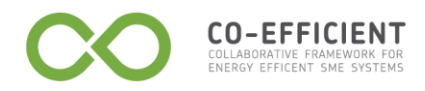

| General information    |                  |   |                 |       |           |    |        |
|------------------------|------------------|---|-----------------|-------|-----------|----|--------|
| N                      | 5/04             |   |                 |       |           |    |        |
| Status: Edited         | 5/01             |   |                 |       |           |    |        |
| Last change: Fri 22 Oc | t 2010, 16:06:07 |   |                 |       |           |    |        |
|                        |                  |   |                 |       |           |    |        |
| Service configuration  | 1                |   |                 |       |           |    |        |
| Name: network installa | tion             |   | •               |       |           |    |        |
| Address: via Amendol   | 123              |   |                 |       |           |    |        |
| City: Modena           |                  |   |                 |       |           |    |        |
| Zip code: 41125        |                  |   |                 |       |           |    |        |
| Country: Italy         | •                |   |                 |       |           |    |        |
| network type:          | wired (WRED)     | • |                 |       |           |    |        |
| network dimension:     | 5.0              |   | nodes [2 - 100] |       |           |    |        |
| network dimension:     | code (cod)       | - |                 |       |           |    |        |
| Expected price (EUI    | <b>2):</b> 80    |   |                 |       |           |    |        |
| Due date:              | 03/11/2010       |   |                 |       |           |    |        |
|                        |                  |   |                 |       |           |    |        |
| Notes:                 |                  |   |                 |       |           |    |        |
|                        |                  |   |                 |       |           |    |        |
| Attachments:           |                  |   |                 |       |           |    |        |
| Name 🔺                 |                  |   |                 |       |           | Do | wnload |
| e-best.jpeg            |                  |   |                 |       |           |    |        |
|                        |                  |   |                 | н « ч | 1/1 🕨 🕨 州 |    |        |

The new order line tab is opened next to the other tabs.

Figure 89-New order.

The **General information** section in the order tab will be updated with the service configuration edited.

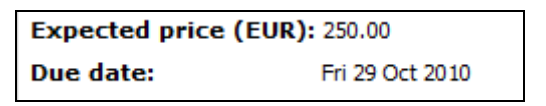

Figure 90-General information updated.

To download the attachments upload from the supplier click in the **Attachments** section.

Click **Save** to save the order line. When the operation is done the new order line is saved in the order tab in the **Order lines** sections.

Until the order edited is saved locally the order lines saved can be modified and the order lines status are **Edited**. To modify the order click the order line name in the **Order lines** section.

When the order is sent to the supplier the order status become **Issued** (See the <u>Order</u> <u>line state chart</u>). Click **Send** in the order tab to send the order.

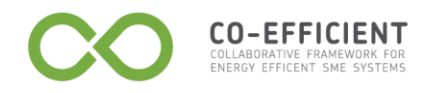

#### Reply to an order

Click the order name in the **Customer documents** tab to open the order received (The order status is Issued).

| Custo  | mer documents 🔀 |               |        |                                                   |                           |
|--------|-----------------|---------------|--------|---------------------------------------------------|---------------------------|
| O Fil  | er              |               |        |                                                   |                           |
| Select | Number          | Document type | Status | Customer                                          | Last change 👻             |
|        | 013.00020       | Order         | Issued | Fashion Contract Soc. Consortile a Resp. limitata | Mon 08 Jul 2013, 11:40:20 |

Click **Acquire** to acquire the order, then edit the order line typing the **Price**, the **Duration days**, then click **Confirm** to send the order. When the operation is done the order status is **Confirmed**.

| General information         Number:       013.00020/01         Status:       Planned         Last change:       Mon 08 Jul 2013, 11:42         Price parunit:       -0.0         Stat time:       10/07/2013, 11:39         Expected start time:       10/07/2013, 11:39         End date:       Image: Control in the instance list         Control in the prackaging-delivery       V         Service:       roning-packaging-delivery         Service attachments:       V         box type:       wure-paliet (standard)         in ackage notes:       V         Service attachments:       Notes:                                                                                                    | -                                           |                               |          |                                 |
|----------------------------------------------------------------------------------------------------|---------------------------------------------|-------------------------------|----------|---------------------------------|
| Number: 01.00020/01   Status: Penned   Last change: Mon 08.31/2013, 11:42   Price per unit: 0.00   Start time: 1007/2013, 11:39   Expected start time: 1007/2013, 11:39   Expected start time: Phase instance list   Service parameters: Voltameters   boxtppe: euro-palet (standard)   packet atchameters: Numere:   Alphabetic: Single   Vantity: 10   Color: Color:                                                                                                    | General inform                              | ation                         |          |                                 |
| Statis: Pinend   Last change: No 108 Jul 2013, 11:42   Price prunit: 0.0   Final price: 0.0   Start time: 100/70013, 11:39   End date: Image: Image:                                                                                  | Number:                                     | O13.00020/01                  |          |                                 |
| Last change: Mon 08 Jul 2013, 11:42   Price per unit: 0.00   Final price: 0.00   Start time: 10/07/2013, 11:39   Edd ate:: Image: Image: Ima                                                       | Status:                                     | Planned                       |          |                                 |
| Price per unit: <ul> <li>0.00</li> <li>Final price:</li> <li>0.00</li> </ul> Start time: <ul> <li>10/07/2013, 11:39</li> </ul> Expected start time: <ul> <li>10/07/2013, 11:39</li> </ul> End date: <ul> <li>Image:</li> </ul> Due date:     Service stratime: Phase instance list      Service configuration: <ul> <li>Quantity:</li> <li>Quantity:</li> <li>Quantity:</li> <li>Image:</li> <li>Download</li> </ul>                                                                                                    | Last change:                                | Mon 08 Jul 2013, 11:42        |          | Notes:                          |
| Final price: >0.0   Start time: 10/07/2013, 11:39   Expected start time: 10/07/2013, 11:39   End date: Image: Image: I                            | Price per unit:                             | ×0.00                         |          |                                 |
| Start time: 10/07/2013, 11:39   Expected start time: 10/07/2013, 11:39   End date: Image: Image: | Final price:                                | ×0.00                         |          |                                 |
| Expected start time: 10/07/2013, 11:39<br>End date:<br>Due date:<br>Confirm Edit order line Phase instance list<br>Service configuration<br>Service parameters<br>box type: euro-paliet (standard) v v v v v v v v v v v v v v v v v v v                                                                                                    | Start time:                                 | 10/07/2013, 11:39             |          |                                 |
| End date:<br>Due date:<br>Confirm Edit order line Phase instance list<br>Service configuration<br>Service parameters box type: euro-pallet (standard) v package notes:<br>Service attachments<br>Name Download                                                                                                    | Expected start ti                           | me: 10/07/2013, 11:39         |          |                                 |
| Due date:<br>Confirm Edit order line Phase instance list<br>Service configuration<br>Service parameters<br>box type: euro-pailet (standard) v<br>package notes:<br>Service attachments<br>Name Download                                                                                                    | End date:                                   |                               |          |                                 |
| Due date:    Confirm Edit order line Phase instance list Service configuration  Service parameters box type: euro-palet (standard) v package notes:  Service attachments    Name    Download                                                                                                    |                                             |                               |          |                                 |
| Confirm Edit order line   Phase instance list     Service configuration     Service parameters   box type:   euro-palet (standard)   package notes:     Service attachments     Name     Download                                                                                                    | Due date:                                   |                               |          |                                 |
| Service ironing-packaging-delivery  Service parameters box type: euro-pallet (standard)  package notes:  Service attachments  Name  Download                                                                                                    | Confirm Edit of                             | rder line Phase instance list |          |                                 |
| Service: ironing-packaging-delivery  Service parameters box type: euro-paliet (standard) package notes:  Service attachments  Name  Download                                                                                                    | Service conligi                             | iration                       |          |                                 |
| Service parameters box type: euro-pallet (standard) package notes:  Service attachments  Name  Download                                                                                                    | Service: ironing-                           | backaging-delivery            | T        | Quantity [0]                    |
| Service parameters box type: euro-pallet (standard) package notes: Service attachments Name  Download Download                                                                                                    |                                             |                               |          | Quantity (u)                    |
| box type: euro-palet (standard)  package notes: Quantity: 10 Color: Color:                                                                                                    | Service parame                              | ters                          |          | 🖤 Numeric 🖤 Alphabetic 🖤 Single |
| Service attachments           Name •         Download                                                                                                    | box type:                                   | euro-pallet (standard)        |          | Quantity: 10                    |
| Service attachments Name  Download                                                                                                    |                                             |                               |          | Color                           |
| Service attachments Name  Download                                                                                                    | package notes:                              |                               |          |                                 |
| Name A Download                                                                                                    | package notes:                              |                               |          |                                 |
|                                                                                                    | package notes:<br>Service attachm           | ients                         |          |                                 |
|                                                                                                    | package notes:<br>Service attachm<br>Name A | ients<br>I                    | Download |                                 |

Figure 91-Send reply.

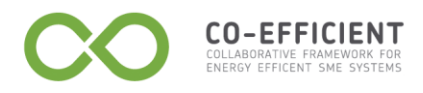

# 1.7 Suppliers

The **Suppliers** menu allows the supplier management. Click the **Suppliers** menu then select a sub-menu from the list.

| Communication |   |                    |
|---------------|---|--------------------|
| My catalogue  | ► |                    |
| Customers     | ► |                    |
| Suppliers     | ► | Supplier list      |
|               |   | Supplier documents |
|               |   | Partner search     |

Figure 92-Supplier menu

### Supplier list

In the supplier list tab are listed the suppliers of the company.

Click to open the **Filter** section, type the supplier name you are looking for in the **Name** text-box, and then click **Apply**. Click **Reset** to cancel the text edited.

| 💽 Filter |       |  |
|----------|-------|--|
| Name:    |       |  |
| Apply    | Reset |  |

Figure 93-Filter a supplier

In a distributed context of company collaboration, in the **Pending sent invitations** section are listed the request of invitation sent to hypothetical supplier. See distributed context and <u>Customer list</u>.

# Supplier document

The supplier documents list shows the quotations and the orders. Click 🔛 to filter the supplier list.

See <u>Customer documents</u>, See <u>Reply to a quotation</u> and <u>Reply to an order</u> to reply to quotations and orders.

The supplier can insert manually a quotation or an order in this section. Click **New quotation** to insert a new quotation related to the supplier selected, click **New order** to insert a new order related to the supplier selected. See <u>New quotation</u>.

#### Partner search

In a distributed context of company collaboration a supplier can search a partner node. Among the supplier list is always listed also the supplier itself because a company can assign to its internal resource an activity.

Click Level to open the **Filter** section, type the organisation criterion you are looking for. Click **Delete** to cancel the text edited and the criterion. The search can be done by **Organisation data** and/or by **Service data**.

| Partner search  | ×                        |                            |  |
|-----------------|--------------------------|----------------------------|--|
| <b>Filter</b>   |                          |                            |  |
| Organisation da | ata:                     |                            |  |
| Add name crite  | erion Add country criter | ion Add language criterion |  |
| Service data:   |                          |                            |  |
| Add name crite  | erion Add classification | criterion                  |  |
| Search          |                          |                            |  |
| Select Name     |                          | Location                   |  |
|                 |                          |                            |  |
| Send invitation |                          |                            |  |
|                 |                          |                            |  |

Figure 94-Partner search

#### Organisation data

CO-EFFICIENT

Click **Add name criterion** to add an additional criterion to search a company. When the name criterions inserted are more than one, the name criterions are alternative (OR logical operator).

Click **Add country criterion** to add the country where the company is. When the country criterion are more than one, the country criterions are alternative. Click **Add language criterion** to add a company language.

| + Supplier list 🗶 + Supp | lier docum 🗙 💿 Partner search 🗶            |        |
|--------------------------|--------------------------------------------|--------|
| S Filter                 |                                            |        |
| Organisation data:       |                                            |        |
| Name is:                 | Company1                                   | Delete |
| Country is:              | Italy                                      | Delete |
| Add name criterion Ad    | d country criterion Add language criterion |        |

Figure 95-Filter criterions

When the company language criterions are more than one, the supplier can choose the **OR** or **AND** operator among the alternatives.

| S Filter           |                  |                        |   |        |
|--------------------|------------------|------------------------|---|--------|
| Organisation data: |                  |                        |   |        |
| Language is:       |                  | English                | • | Delete |
|                    | And              | French                 | • | Delete |
| Add name criterion | And<br>Add Or id | Add language criterion | 1 |        |

Figure 96-Add language criterion

Once the supplier selected a logical operator the logical operator is saved for the additional language criterion.

| Organisation data:     |                     |                        |   |        |
|------------------------|---------------------|------------------------|---|--------|
| Language is:           |                     | English                | • | Delete |
|                        | And 💌               | French                 | - | Delete |
|                        | And                 | Greek                  | - | Delete |
| Add name criterion Add | dd country criterio | Add language criterion |   |        |

Figure 97-Language criterions

#### Service data

**CO-EFFICIENT** 

Click **Add name criterion** or **Add classification criterion** to add an additional criterion to search a service.

When the criterions are more than one, the supplier can choose the **OR** or **AND** operator among the alternatives. Once the supplier selected a logical operator the logical operator is saved for the additional criterions of the same type.

| Service data:      |                              |  |
|--------------------|------------------------------|--|
| Add name criterion | Add classification criterion |  |
| Search             |                              |  |

Figure 98-Service data

To insert a service name criterion type the service name you are looking for in the *text-field* and select a language from the drop-down list box. The service name is a keyword to search the service. The percentage between round bracket near a language shows the term quantity available in the language selected (Ex. English(92%)).

| Service data: |         |                              |               |          |
|---------------|---------|------------------------------|---------------|----------|
| Name is:      | Help    | desk online                  | English (92%) | ▼ Delete |
| Add name cr   | iterion | Add classification criterion |               |          |
| Search        |         |                              |               |          |

CO-EFFICIENT

Figure 99-Add service name criterion

To insert a classification criterion click a classification name in the taxonomy. A plus sign next to a folder indicates that it can be expanded to show more folders, a minus sign indicates that it can be collapsed. See <u>Classification</u> to see the service classification available.

| Service data:      |                                            |                                                                                                |        |
|--------------------|--------------------------------------------|------------------------------------------------------------------------------------------------|--------|
| Name is:           | Helpdesk online                            | English (92%)                                                                                  | Delete |
|                    |                                            |                                                                                                |        |
|                    | (001) agriculture, forestry and fish       | ng                                                                                             |        |
|                    | 😐 🔚 (002) mining and quarrying             |                                                                                                |        |
|                    | 🗉 🔚 (003) manufacturing                    |                                                                                                |        |
|                    | 🗉 📔 (004) electricity, gas, steam and ai   | r conditioning supply                                                                          |        |
|                    | 🖻 📔 (005) water supply; sewerage, wa       | ste management and remediation activities                                                      |        |
|                    | 🖻 📁 (006) construction                     |                                                                                                |        |
|                    | 🗷 📔 (007) wholesale and retail trade; re   | pair of motor vehicles and motorcycles                                                         |        |
|                    | 😐 📔 (008) transportation and storage       |                                                                                                |        |
|                    | 🗎 📁 (009) accommodation and food ser       | vice activities                                                                                |        |
|                    | 😐 📁 (010) information and communication    | n                                                                                              |        |
| Classification is: | 🖻 📔 (011) financial and insurance activi   | ties                                                                                           | Delete |
|                    | 🗉 📔 (012) real estate activities           |                                                                                                |        |
|                    | 🗉 📔 (013) professional, scientific and te  | chnical activities                                                                             |        |
|                    | 🗉 📁 (014) administrative and support se    | ervice activities                                                                              |        |
|                    | 🗉 📔 (015) public administration and def    | ence; compulsory social security                                                               |        |
|                    | 🗈 📔 (016) education                        |                                                                                                |        |
|                    | 🖻 📔 (017) human health and social work     | activities                                                                                     |        |
|                    | 🗈 📁 (018) arts, entertainment and recr     | eation                                                                                         |        |
|                    | 🖻 📔 (019) other service activities         |                                                                                                |        |
|                    | 🗉 📁 (020) activities of households as er   | nployers; u0ndifferentiated goods- and services-producing activities of households for own use |        |
|                    | 🖻 📔 (021) activities of extraterritorial o | ganisations and bodies                                                                         |        |
| Add name criterion | Add classification criterion               |                                                                                                |        |
| Search             |                                            |                                                                                                |        |

Figure 100-Classification name criterion

Click **Search** to apply the search criterion inserted. Click the partner company name found to visualise the partner general information and the services offered. Select a partner company check-box then click **Send invitation** to invite the company to join the supplier network.

| 🖸 Filt     | er                                                                 |                                                                                                    |                         |
|------------|--------------------------------------------------------------------|----------------------------------------------------------------------------------------------------|-------------------------|
| Orgar      | nisation data:                                                     |                                                                                                    |                         |
| Nam        | ie is:                                                             | Delete                                                                                                    |                         |
| Ad         | d name criterion                                                   | Add country criterion Add language criterion                                                                                        |                         |
| Servi      | ce data:                                                           |                                                                                                    |                         |
|            |                                                                    |                                                                                                    |                         |
|            |                                                                    |                                                                                                    |                         |
| Ad         | d name criterion                                                   | Add classification criterion                                                                                                    |                         |
| Ad         | d name criterion                                                   | Add classification criterion                                                                                                    |                         |
| Ad<br>Sea  | d name criterion                                                   | Add classification criterion Location                                                                                               |                         |
| Ad<br>Sea  | d name criterion                                                   | Add classification criterion         Location         Via Malavolti 435 - 41100 Modena                                              | (Italy)                 |
| Add<br>Sea | d name criterion<br>Irch<br>Name -<br>Solving Srl<br>TEL&CO S.r.l. | Add classification criterion         Location         Via Malavolti 435 - 41100 Modena         Via de' Gavasseti 313 - 41126 Modena | (Italy)<br>dena (Italy) |
| Add<br>Sea | A name criterion                                                   | Add classification criterion  Location  Via Malavolti 435 - 41100 Modena  Via de' Gavasseti 313 - 41126 Mod  N M M M M M M          | (Italy)<br>dena (Italy) |

Figure 101-Search partner

If the company found is already a partner the check-box is not available, an icon indicates that the company is a partner.

#### Imported term translation

**CO-EFFICIENT** 

In the **Imported term translation** section are listed the vocabulary label and description translations available. The terms available can be translated from the *lingua franca* (English EU) into the user local language.

Type the **Label (local)** and the **Description (local)** in the *text-field* then click **b** to save.

To share the translation activity among users with the same local language, once saved the local translation, the labels and the descriptions are distributed and propagated to all the users (with the same local language).

| Label (local) | Description (local) | Available translations                                                               |
|---------------|---------------------|--------------------------------------------------------------------------------------|
|               |                     | service solving: service solving                                                     |
|               |                     | service solving: service solving                                                     |
|               |                     | or prova num: prova num                                                              |
|               |                     | prova num: prova num                                                                 |
|               |                     | uom: uom                                                                             |
|               |                     | uom: uom                                                                             |
|               |                     | network install: install of cables and devices that compose a data network interface |
|               |                     | network install: install of cables and devices that compose a data network interface |
|               |                     | <b>gateway:</b> number of gateway devices                                            |
|               |                     | <b>gateway:</b> number of gateway devices                                            |
|               |                     | <br>unit: number of unit                                                             |
|               |                     | unit: number of unit                                                                 |
|               |                     | <b>im firewall:</b> number of firewall devices to protect network data               |
|               |                     | <b>firewall:</b> number of firewall devices to protect network data                  |
|               |                     | dmz: provide a demilitarixed zone (dmz) inside network                               |

**CO-EFFICIENT** COLLABORATIVE FRAMEWORK FOR ENERGY EFFICENT SME SYSTEMS

Figure 102-Imported term translation.

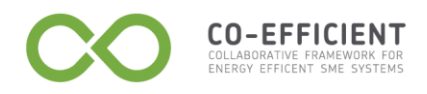

# **Distributed planning functions**

The Distributed planning section allows the company to manage

- The activities in a process model
- The orders received from customers and plan them among the suppliers available for a particular service.

| Distributed planning | Processes | • |
|----------------------|-----------|---|
|                      | Planner   | • |

Figure 103-Distributed planning menu.

### 1.8 Processes

In the **Processes** section the user can create a new activity and can associate the activity to a service offered by a supplier.

| Distributed planning | Processes • | Process activities |
|----------------------|-------------|--------------------|
|                      | Planner 🕨   | Process models     |
|                      |             | Process to service |
|                      |             |                    |

Figure 104-Processes menu.

#### **Process activities**

Click **Process activities** in the **Processes** menu, and then click **New activity**. In the **New process activity** tab type the activity name and description in the *text-field*, and select an activity type from the *drop-down list box*:

- At customer: the activity location is at customer site;
- **Custom:** the activity type can be customised on the basis of the customer order;
- Standard: the activity duration and cost are already knew from the supplier;
- Latency: the activity is between other activities, the latency activity delay the next activity.

Click **Save** to store the activity general information.

| TUCCISS OCO | VI A View process activity                  |
|-------------|---------------------------------------------|
|             |                                             |
| 🕤 General i | nformation                                  |
| Name:       | Network test                                |
| Descriptio  | Testing of all network features and devices |
| Туре:       | At customer                                 |
| Save        | At customer<br>Custom                       |
|             | Standard                                    |

Figure 105-Process activity type.

Once saved the General information, the **Supplier assignments** section is available.

Click local to assign a supplier to the activity. Select a supplier among the available from the *drop-down list box*, select a service offered by the supplier selected. Edit the recharge cost in percentage on the final service cost offered to a potential customer.

Click Lo save the assignment.

CO-EFFICIENT

Click **New assignment** to add a new supplier to the activity.

Select the assignment *check-box* then click **Delete** to cancel the assignment saved.

|                                         | orniation                                   |                  |              |      |
|-----------------------------------------|---------------------------------------------|------------------|--------------|------|
| Name:                                   | Network test                                |                  |              |      |
| Descriptio                              | testing of all network features and devices |                  |              |      |
| Descriptio                              | •                                           |                  |              |      |
|                                         |                                             |                  |              |      |
| Туре:                                   | At customer                                 |                  |              |      |
| Type:<br>Save                           | At customer                                 |                  |              |      |
| Type:<br>Save                           | At customer                                 |                  |              |      |
| Type:<br>Save<br>Supplier a             | At customer 💌                               |                  |              |      |
| Type:<br>Save<br>Supplier a<br>Select S | At customer                                 | Supplier product | Recharge (%) | Edit |

Figure 106-Supplier assignments.

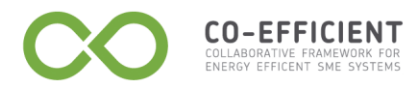

#### **Process models**

A process model is composed by activities. Click **Process models** in the **Processes** menu, and then click **New process model** to create a process description. In the **New process model** tab type the model name and description in the *text-field*. Click **Save** to store the model general information.

| Process models      New process model |  |
|---------------------------------------|--|
| General information                   |  |
| Process model name:                   |  |
| Process model description:            |  |
| Save                                  |  |
|                                       |  |

Figure 107-New process model.

In the process activity section click **Add activity** to select an activity among the available.

Click **Save** to insert the activity in the process model.

| Select process activity  Process activity Network test Save |                    | Add process activity |
|-------------------------------------------------------------|--------------------|----------------------|
| Process activity         Network test           Save        | Select process act | tivity               |
|                                                             | Process activity   | Network test         |

Figure 108-Add process activity.

Once saved the process activity selected is inserted in the process model activities.

|                                                      | model name.     | Network inst | allation                                                               |             |          |          |  |  |
|------------------------------------------------------|-----------------|--------------|------------------------------------------------------------------------|-------------|----------|----------|--|--|
| Process model for install a network at customer Save |                 |              |                                                                        |             |          |          |  |  |
| Process                                              | s activities    |              | Description                                                            | Туре        | Quantity | Duration |  |  |
|                                                      | Device assembly |              | Assembly of all network devices like gateway, firewall, VPN router, ec | At customer | 1        | 36       |  |  |
|                                                      | Notwork toot    |              | tection of all network features and devices                            | At customer | 1        | 59       |  |  |

Figure 109-Process model activities.

Click a process activity name to visualise the activity details.

CO-EFFICIENT

Type the activity duration in the **Duration** *text-box*, the duration time edited is an estimate of the activity duration. The real duration is automatically updated on the basis of the supplier feed-back about the activity duration.

Type the activity cost in the **Cost** *text-box*, the cost edited is an estimate of the activity cost. The real cost is automatically updated on the basis of the supplier feed-back about the activity cost.

Type the number of time the activity must be done in the process in the **Quantity** *test-box*.

If the activity selected is the first activity to be done in the process check the **First** check-box, else click **New precedence** and add the activity to be done before.

| uchen   | al information       |                         |                          |   |  |
|---------|----------------------|-------------------------|--------------------------|---|--|
| Process | activity name:       | Network test            |                          |   |  |
| Process | activity description | on: testing of all netw | ork features and devices | 5 |  |
| Process | activity type:       | At customer             |                          |   |  |
| Duratio | n:                   | 0                       |                          |   |  |
| Cost (E | UR):                 | 0.00                    |                          |   |  |
| Quantit | y:                   | 1                       |                          |   |  |
| First:  |                      |                         |                          |   |  |
| Save    | Return               |                         |                          |   |  |
|         |                      |                         |                          |   |  |
| Activit | y precedences        |                         |                          |   |  |
|         |                      |                         |                          |   |  |

Figure 110-Complete a new process activity.

The activities can be sequentially and in parallel. If two activities have the same activity precedence the activities are in parallel.

Click **Preview** to visualise the activity precedence schema.

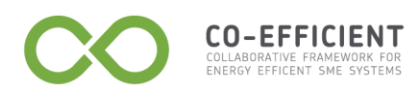

|                    | information         |                                         |                              |                       |     |
|--------------------|---------------------|-----------------------------------------|------------------------------|-----------------------|-----|
| Process            | activity name:      | Network test                            |                              |                       |     |
| Process a          | activity descripti  | on: testing of all network features and | devices                      |                       |     |
| Process a          | activity type:      | At customer                             |                              |                       |     |
| Duration           | :                   | 59                                      |                              |                       |     |
| Cost (EUI          | R):                 | 275.00                                  |                              |                       |     |
| Quantity:          |                     | 1                                       |                              |                       |     |
| First:             |                     |                                         |                              |                       |     |
| Save               | Return              |                                         |                              |                       |     |
|                    |                     |                                         |                              |                       |     |
|                    | precedences         |                                         |                              |                       |     |
| Activity           |                     |                                         | Process activity description | Process activity type | Edi |
| Activity<br>Select | Process activity na | me                                      | Trocess decivity description |                       |     |

Figure 111-Activity precedence.

The preview shows the activity precedence. Click **Close preview** to close the schema.

| Preview       |                              |   |
|---------------|------------------------------|---|
|               | Device assembly Network test | * |
| *             |                              | 4 |
| Close preview |                              |   |

Figure 112-Show activity precedence.

#### Process to service

In the Process to service section are listed the services offered. See Service list in My catalogue section to change the service status.

Click to open the process model list.

| 🚺 Filter      |                 |                                                                     |           |               |           |              |  |  |
|---------------|-----------------|---------------------------------------------------------------------|-----------|---------------|-----------|--------------|--|--|
| Trade name 🔺  | Label           | Description                                                         | State     | Has processes | Processes | Parameters   |  |  |
| SOLV_NET_INST | network install | install of cables and devices that compose a data network interface | Published | Yes           | 2         | Set mappings |  |  |
|               |                 | K ({ 1/1 > > X                                                      |           |               |           |              |  |  |

Figure 113-Service list.

Select the process model to assign, edit the recharge cost in percentage, and select the priority.

The priority is a process model choice coefficient that indicate the process model the company prefer. Then click **Save**.

| elect | Process model name   | Process model name Description                  |   | Priorit |  |
|-------|----------------------|-------------------------------------------------|---|---------|--|
| 1     | Network installation | process model for install a network at customer | 0 | A       |  |

Figure 114-Process model list.

Click **Set mappings** to map the service parameter with the service parameters of the suppliers.

Click a parameter name to map the parameter. Select an option among: Fix value, Map, Open.

#### Fix value

CO-EFFICIENT

Select fix value to have always a fixed characteristic. In the example the server fixed value is always Apache. Click **Save** to store the information.

|                                                                                                    |                                                          |            |                | 13                    |                          |               |
|----------------------------------------------------------------------------------------------------|----------------------------------------------------------|------------|----------------|-----------------------|--------------------------|---------------|
| Filter                                                                                                    |                                                          |            |                |                       |                          |               |
| ctivity                                                                                                    | Supplier                                                 | Service    | Parameter name | Parameter description | Parameter type           | Mapping statu |
| Income                                                                                                    | TEL&CO S.r.I.                                            | SI-HOSTING | server         | hosted server         | Enumerative<br>parameter | Fixed         |
| lousing                                                                                                    | TEL&CO S.r.l.                                            | SI-HOSTING | database       | hosted database       | Enumerative<br>parameter | Fixed         |
|                                                                                                    |                                                          | I          |                |                       |                          |               |
| Parameter mappings [server     Six value 		 Map 		 Opi                                                                                                    | ]<br>en                                                  | [          |                |                       |                          |               |
| Parameter mappings [server         Six value 	Map 	Op         Supplier parameter label:                                                                                                 | ]<br>an<br>server                                        | Ĩ          |                |                       |                          |               |
| <ul> <li>Parameter mappings [server</li> <li>Fix value 	Map 	Op</li> <li>Supplier parameter label:</li> <li>Supplier parameter description</li> </ul>                                   | )<br>en<br>server<br>I: hosted server                    | Ĩ          |                |                       |                          |               |
| <ul> <li>Parameter mappings [server</li> <li>Fix value 	Map 	Op</li> <li>Supplier parameter label:</li> <li>Supplier parameter description</li> <li>Supplier parameter type:</li> </ul> | )<br>en<br>server<br>i: hosted server<br>Enumerative par | ameter     |                |                       |                          |               |

Figure 115-Fix value parameter.

# Мар

Select Map, then click **New mapping** to associate the service parameters to the supplier service parameters.

Click **Save** to store the mapping.

| 🔿 Fix v                             | ralue 🖲 Map 🔵 Open    |                          |                                         |      |                       |                          |
|-------------------------------------|-----------------------|--------------------------|-----------------------------------------|------|-----------------------|--------------------------|
| upplier p                           | arameter label: serve | er (                     | N                                       |      |                       |                          |
| Supplier parameter description: hos |                       | d server                 | ~~~~~~~~~~~~~~~~~~~~~~~~~~~~~~~~~~~~~~~ |      |                       |                          |
| upplier p                           | arameter type: Enum   | erative parameter        |                                         |      |                       |                          |
| pping co                            | postrointo            |                          |                                         |      |                       |                          |
| apping co<br>Select                 | onstraints:           | My par                   | ameter                                  |      | Sup                   | plier parameter          |
| apping co<br>Select                 | onstraints:<br>Name   | My par<br>Parameter type | ameter<br>Value                         | Name | Sup<br>Parameter type | plier parameter<br>Value |

Figure 116-Mapping parameters.

#### Open

CO-EFFICIENT COLLABORATIVE FRAMEWORK FOR ENERGY EFFICENT SME SYSTEMS

Select Open, to associate the supplier parameter to the service parameters. If the service parameter is not defined the company parameter will coincide with the supplier parameter.

| Parameter mappings [server] |   |
|-----------------------------|---|
| 🔿 Fix value 🔿 Map 🖲 Open    |   |
| Save Discard                | - |

Figure 117-Open parameter.

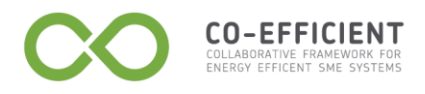

# 1.9 Planner

The Planner section allows the user to plan the order line received and accepted.

| Menu<br>Communication |           |   |                 |
|-----------------------|-----------|---|-----------------|
| Distributed planning  | Processes | ► |                 |
|                       | Planner   | ► | Pending actions |
|                       |           |   | Current plan    |

Figure 118-Planner menu.

# Pending actions

In the **Pending actions** section visualise the list of the accepted order line. (See <u>Customer documents</u>)

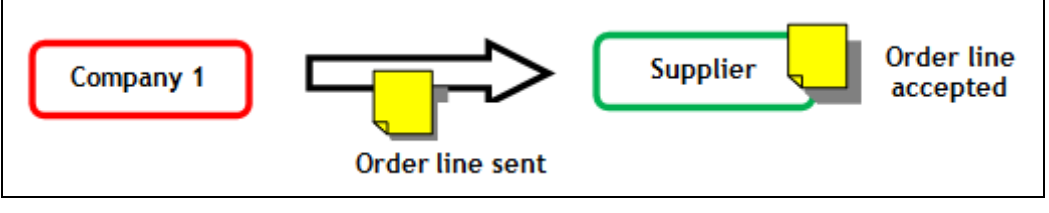

Figure 119-Order line accepted.

The company (once accepted an order line) has to plan the order line.

When the company (Supplier in green) receives an order line from a customer has a **supplier role**. When the company plan the order line with its suppliers has the **customer role** (Customer in green in figure).

The company plan the order line received sending the single activity inside an order line to his own suppliers.

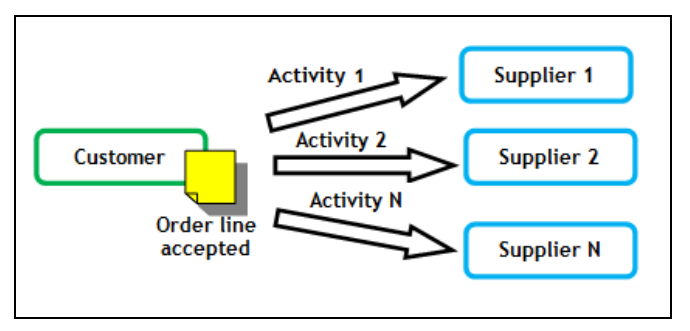

Figure 120-Plan an order line.

The order line received from a customer and accepted by the supplier can be planned.

Click Plan to plan manually the order line,

Pending actions ×

| 💿 Pene | Pending requests |            |              |          |                        |                        |               |          |
|--------|------------------|------------|--------------|----------|------------------------|------------------------|---------------|----------|
| Select | Number           | Customer   | Product name | Quantity | Issue date 🔻           | Due date               | Document type | Planning |
|        | O13.00021/01     | CIONTI SRL | LOGISTICA    | 10       | Fri 21 Jun 2013, 17:51 | Fri 28 Jun 2013, 17:50 | Order         | Plan     |

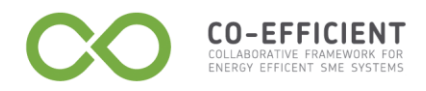

Figure 121-Plan a pending request.

#### Plan an order line manually (Company\_Customer side)

Each activity is composed by one or more processes. In the process activity section assign each process to a supplier, select the **Enabled** check-box to include the activity to the plan.

Click  $\checkmark$  to assign a supplier to the process, click  $\checkmark$  to save.

| Process activities    | Process activities    |                           |              |            |            |          |         |         |      |  |
|-----------------------|-----------------------|---------------------------|--------------|------------|------------|----------|---------|---------|------|--|
| Process activity name | Process activity type | Assigned supplier         | Duration (h) | Cost (EUR) | Start time | End time | Status  | Enabled | Edit |  |
| Device assembly       | At customer           | TEL&CO S.r.l NET_         |              |            |            |          | Pending |         | 1    |  |
| Network test          | At customer           | TEL&CO S.r.l TES_l        |              |            |            |          | Pending |         | 1    |  |
| Housing               | At customer           |                           |              |            |            |          | Pending |         | Ø    |  |
| HelpDesk              | At customer           | TEL&CO S.r.I SOL-HELPDESK |              |            |            |          | Pending |         | Ø    |  |

Figure 122-Assign a supplier to a process activity.

When all the processes are assigned to a supplier, click **Generate plan** to send the first process activity to the first supplier selected.

If the supplier selected has accepted the process activity sent by the customer, the supplier have to schedule the process activity in the **Internal scheduling** section. See <u>Reply to an order</u> and <u>Scheduler</u> for more details.

Once a supplier accepted and schedule an order activity, the **Duration** in hours, the **Start time**, the **End time** are sent to the customer.

The customer in the **Supplier documents** section can visualise the order accepted by the supplier. See <u>Supplier document</u>.

The second order line is sent automatically to the second supplier selected, and so on for each process activity.

| Activity Instances                       |                                   |                                            |              |                      |                                                |                           |                          |       |          |     |
|------------------------------------------|-----------------------------------|--------------------------------------------|--------------|----------------------|------------------------------------------------|---------------------------|--------------------------|-------|----------|-----|
| Process activity                         | 12/1/2011                         | 13/1/2011                                  | 14/1/201     | 1                    | 15/1/2011 1                                    | 6/1/2011                  | 17/1/2011                |       | 18/1/201 | 1   |
| Device assembly                          |                                   |                                            |              |                      |                                                |                           |                          |       |          |     |
| Network test                             |                                   |                                            |              |                      |                                                |                           |                          |       |          |     |
| Previous Next Process activities         |                                   |                                            |              |                      |                                                |                           |                          |       |          |     |
|                                          |                                   |                                            |              |                      |                                                |                           |                          |       |          |     |
| Process activity name                    | Process activity type             | Assigned supplier                          | Duration (h) | Cost (EUR)           | Start time                                     | End time                  | S                        | tatus | Planned  | Edi |
| Process activity name<br>Nevice assembly | Process activity type At customer | Assigned supplier<br>TEL&CO S.r.I NET_INFR | Duration (h) | Cost (EUR)<br>506.25 | <b>Start time</b><br>Thu 13 Jan 2011, 11:00:00 | End time<br>Fri 14 Jan 20 | <b>S</b><br>11, 15:45:00 | tatus | Planned  | Ed  |

Figure 123-Process activity planned.

When all the activities have been replied by the suppliers, click **Planned** and click **Confirm plan** to confirm the plan.

In the customer documents the order status is in **Planned**, click the order then click the order line and click **Confirm**, **Abort** or **Raise Exception**. See <u>Customer documents</u> for more details.

The customer in the **Supplier documents** section can visualise the order accepted by the supplier. See <u>Supplier document</u>.

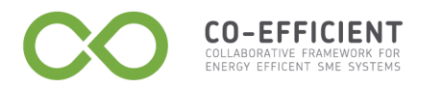

The second order line is sent automatically to the second supplier selected, and so on for each process activity.

In the customer documents the order status is in **Planned**, click the order then click the order line and click **Confirm**, **Abort** or **Raise Exception**. See <u>Customer documents</u> for more details.